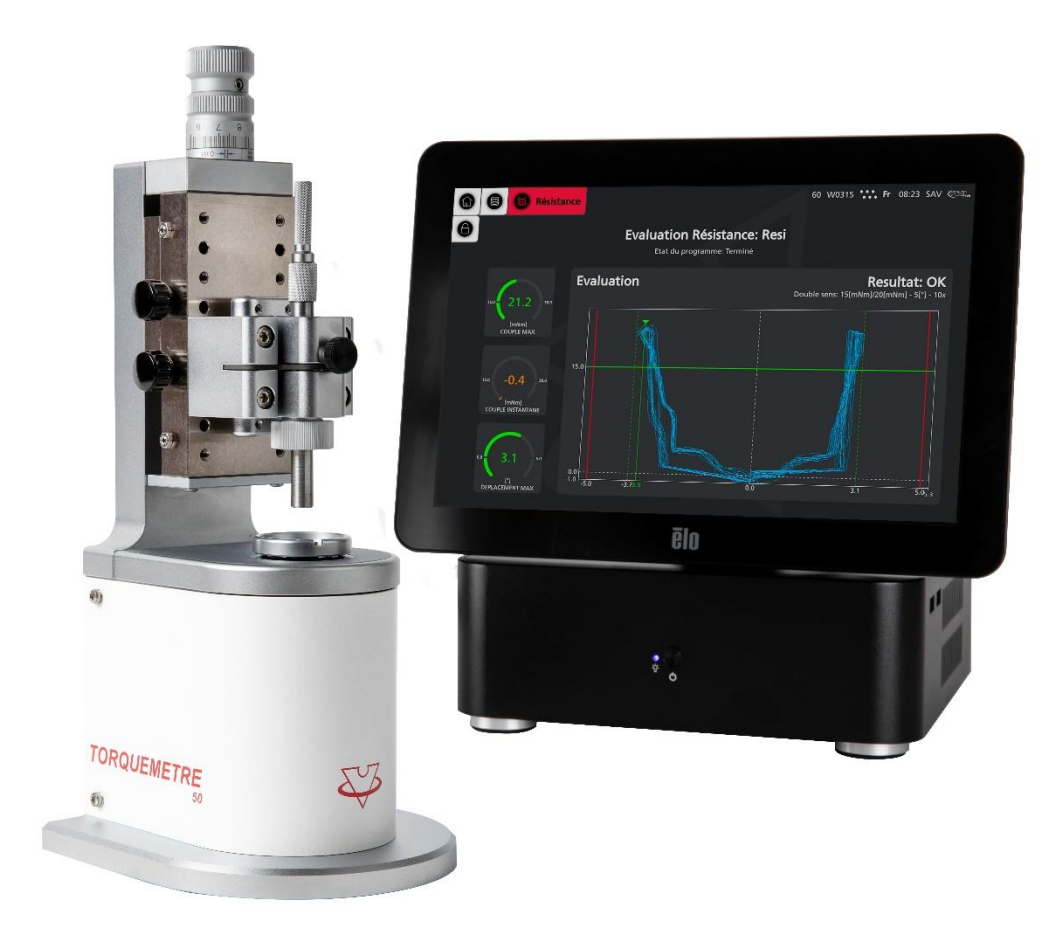

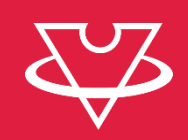

# TORQUEMETRE 4.0 Guide utilisateur

V1.0, 27.08.2024

VOH SA - www.voh.ch

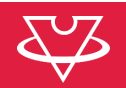

# Table des matières

| 1  | Gé               | néralités                          | - 3 -  |
|----|------------------|------------------------------------|--------|
|    | 1.1              | Garantie                           | 3 -    |
|    | 1.2              | Informations de sécurité           | 3 -    |
| 2  | Tra              | ansport                            | - 5 -  |
|    | 2.1              | Stockage                           | 5 -    |
| 3  | De               | scription du produit               | - 5 -  |
| 4  | Со               | ntenu, périphériques et options    | - 5 -  |
|    | 4.1              | Connectique                        | 6 -    |
|    | 4.2              | Potence                            | 6 -    |
| 5  | Mis              | se en service                      | - 7 -  |
|    | 5.1              | Matériel                           | 7 -    |
|    | 5.2              | Procédure                          | 7 -    |
| 6  | 1 <sup>ère</sup> | <sup>e</sup> utilisation           | - 8 -  |
|    | 6.1              | Démarrer et arrêter                | 8 -    |
|    | 6.2              | Naviguer dans l'interface          | 8 -    |
|    | 6.3              | Manipuler la potence               | 9 -    |
| 7  | Cre              | éer mon premier programme          | 10 -   |
|    | 7.1              | Famille                            | - 10 - |
|    | 7.2              | Programme                          | - 10 - |
| 8  | Fri              |                                    | 11 -   |
|    | 8.1              | Bloc rodage                        | - 12 - |
|    | 8.2              | Bloc friction                      | - 13 - |
|    | 8.3              | Bloc de pause                      | - 14 - |
|    | 8.4              | Bloc de contrôle                   | - 15 - |
|    | 8.5              | Exécution                          | - 15 - |
|    | 8.6              | Résultat                           | - 16 - |
| 9  | Pro              | ogramme de tenue                   | 17 -   |
|    | 9.1              | Edition                            | - 17 - |
|    | 9.2              | Résultat                           | - 18 - |
| 10 | Ré               | sistance                           | 18 -   |
|    | 10.1             | Edition                            | - 19 - |
|    | 10.2             | Résultat                           | - 19 - |
| 11 | Ba               | rillet                             | 20 -   |
|    | 11.1             | Edition                            | - 20 - |
|    | 11.2             | Résultat                           | - 23 - |
| 12 | 2 Ré             | gler mon système                   | 24 -   |
|    | 12.1             | Paramètres généraux                | - 24 - |
|    | 12.2             | Paramètres de travail              | - 25 - |
| 13 | Gé               | rer mes données                    | 27 -   |
| 14 | Ex               | clusion de responsabilité/garantie | 27 -   |

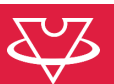

| 15 | Maintenance et entretien                         | - 28 - |  |  |  |  |
|----|--------------------------------------------------|--------|--|--|--|--|
| 16 | Calibration / Validation 28                      |        |  |  |  |  |
| 17 | 7 Dépannage                                      |        |  |  |  |  |
| 1  | 7.1 Couple >0.3mNm après mise en place composant | - 29 - |  |  |  |  |
| 18 | Représentation/distribution                      | - 29 - |  |  |  |  |

#### Suivis des modifications :

| Ver. | Date       | Rédigé | Modifications | IHM | POT | Validé |
|------|------------|--------|---------------|-----|-----|--------|
| V1.0 | 27.08.2024 | BAP    | Création      |     |     | LUP    |
|      |            |        |               |     |     |        |
|      |            |        |               |     |     |        |

#### 1 Généralités

### 1.1 Garantie

VOH SA garantit ce produit contre tout vice de fabrication ou de matière dans des conditions d'utilisation et de service normales, pendant une durée de deux ans à compter de la date de mise en service chez le client. Si à un moment quelconque pendant la durée de la garantie, le produit est jugé défectueux ou tombe en panne, VOH SA le réparera ou le remplacera (au choix de VOH SA).

Si le produit est défectueux appelez le Service Client de VOH au +41(32) 945 17 45.

La garantie ne s'applique pas si VOH SA prouve que le défaut ou la défaillance provient d'une utilisation non conforme de l'équipement.

Le produit est doté de sceaux de garantie. Tout bris ou rupture de ces sceaux entraîne l'annulation de la garantie.

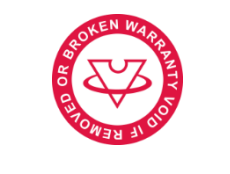

Figure 1: Sceau de garantie

La responsabilité de VOH SA se limite à la réparation ou au remplacement du produit dans les conditions énoncées ci-dessus.

VOH SA NE SAURAIT ÊTRE RESPONSABLE D'UNE PERTE OU DE DOMMAGES QUELS QU'ILS SOIENT, Y COMPRIS LES DOMMAGES CONSÉCUTIFS OU ACCESSOIRES PROVENANT DIRECTEMENT OU INDIRECTEMENT D'UNE INFRACTION À LA GARANTIE, EXPLICITE OU IMPLICITE OU DE TOUTE AUTRE DÉFAILLANCE DE CE PRODUIT. CETTE GARANTIE EST LA SEULE GARANTIE EXPLICITE QUE FAIT VOH SA SUR CE PRODUIT.

Cette garantie ne couvre que l'acheteur initial et n'est pas transférable. Si vous avez des questions concernant cette garantie, écrivez à VOH SA :

> VOH SA La Praye 5a CH-2608 Courtelary

| Téléphone: | +41(32) 945 17 45       |
|------------|-------------------------|
| Fax:       | +41(32) 945 17 55       |
| Mail:      | customer-service@voh.ch |
| Web:       | www.voh.ch              |
|            |                         |

1.2 Informations de sécurité

Avertissement

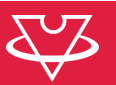

- N'utilisez pas *TORQUEMETRE* si il est endommagé. Avant d'utiliser *TORQUEMETRE*, inspectez son boîtier ainsi que ses connexions électriques.
- TORQUEMETRE doit être utilisé selon les préconisations du fabricant.
- N'utilisez pas *TORQUEMETRE* dans un environnement sale.
- TORQUEMETRE ne doit être utilisé que par des personnes ayant été formées au préalable.

Attention !!!

- Veuillez lire les informations contenues dans ce manuel avant d'utiliser le matériel. Une mauvaise utilisation peut endommager le système ou provoquer des résultats erronés.
- Ne pas démonter l'appareil. Seul le fabricant se réserve le droit de remplacer ou de réparer un composant défectueux.
- Utilisez cet appareil à une température comprise entre 10°C et 40°C (140 °F)

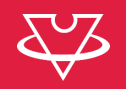

# 2 Transport

Cet appareil n'est pas prévu pour un transport fréquent. Si néanmoins il est nécessaire de le déplacer veillez à ne pas provoquer de chocs qui pourraient détériorer la mécanique de l'appareil. De même, en cas de transport sur une longue distance, utiliser un emballage protégeant des chocs.

## 2.1 Stockage

*TORQUEMETRE* doit être stocké dans un endroit sec et à l'abri de la poussière. La température de stockage doit être comprise entre 10°C et 40°C. Il est conseillé de couvrir l'appareil afin de le protéger des poussières et de l'humidité.

#### 3 Description du produit

TORQUEMETRE est un dispositif de précision destiné à la mesure de couple dans l'industrie horlogère et microtechnique. Cet appareil motorisé permet une mesure du couple et du déplacement, affranchie du facteur humain. Compatible avec LINKiX®.

### 4 Contenu, périphériques et options

TORQUEMETRE est compatible avec les articles suivants :

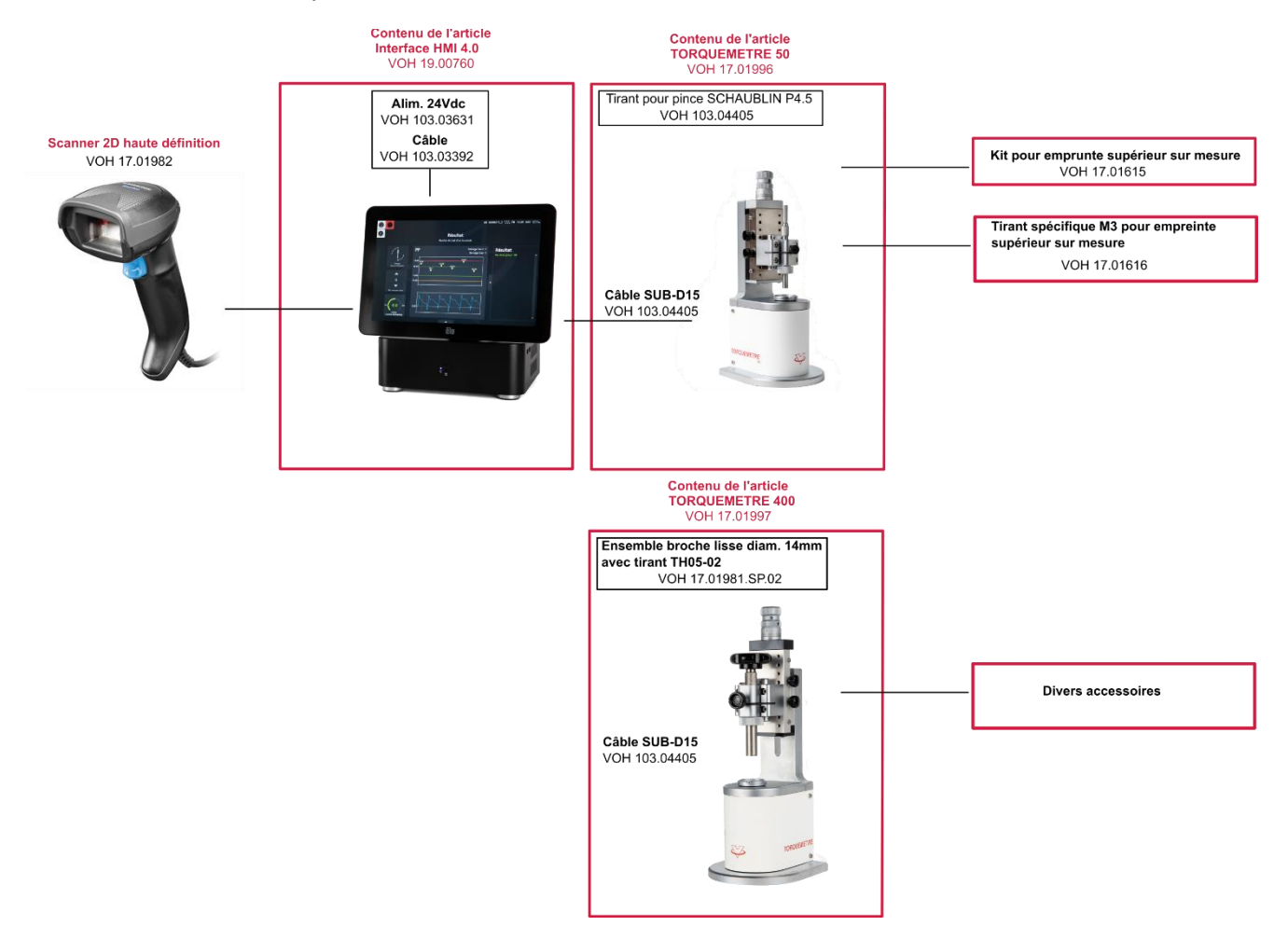

Figure 2: TORQUEMETRE et périphériques

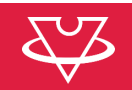

# 4.1 Connectique

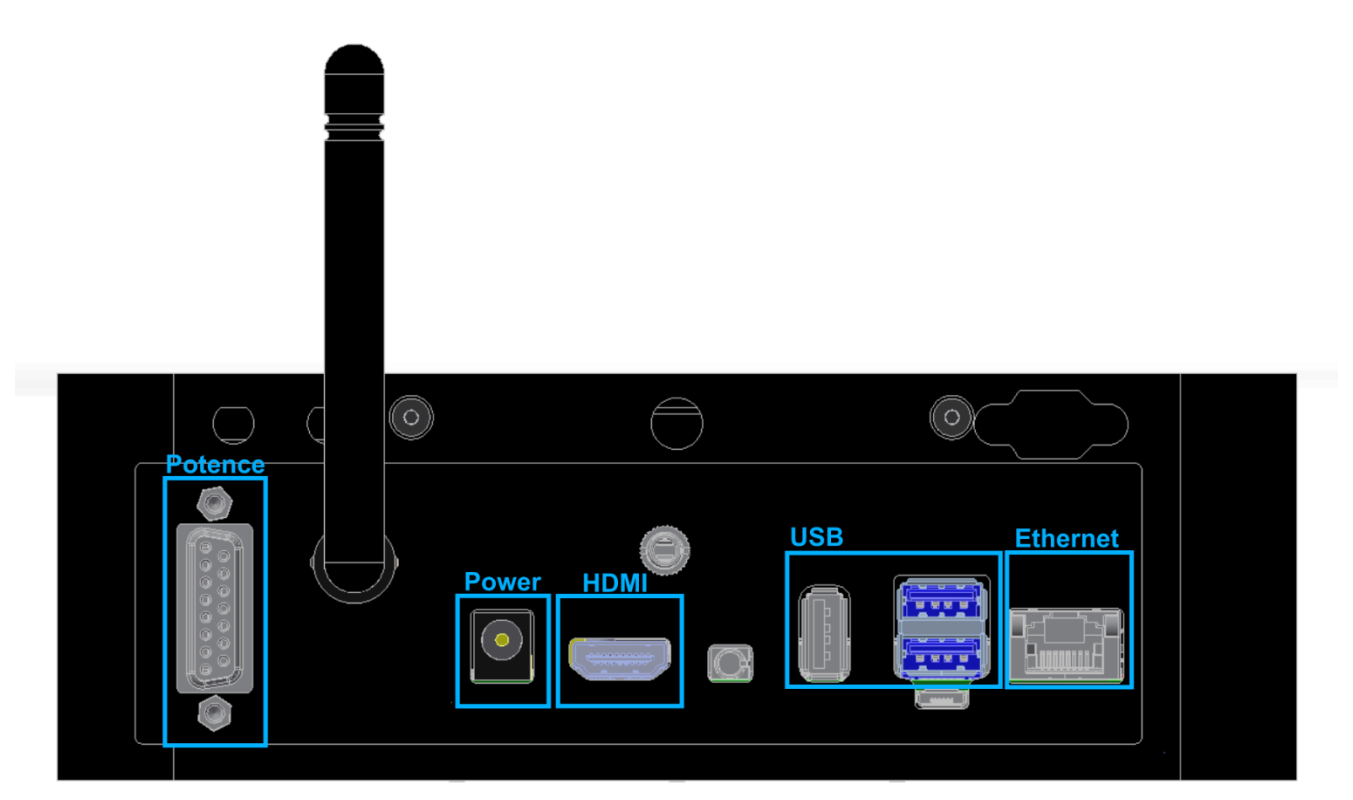

#### Figure 3: TORQUEMETRE 4.0, connectique face arrière

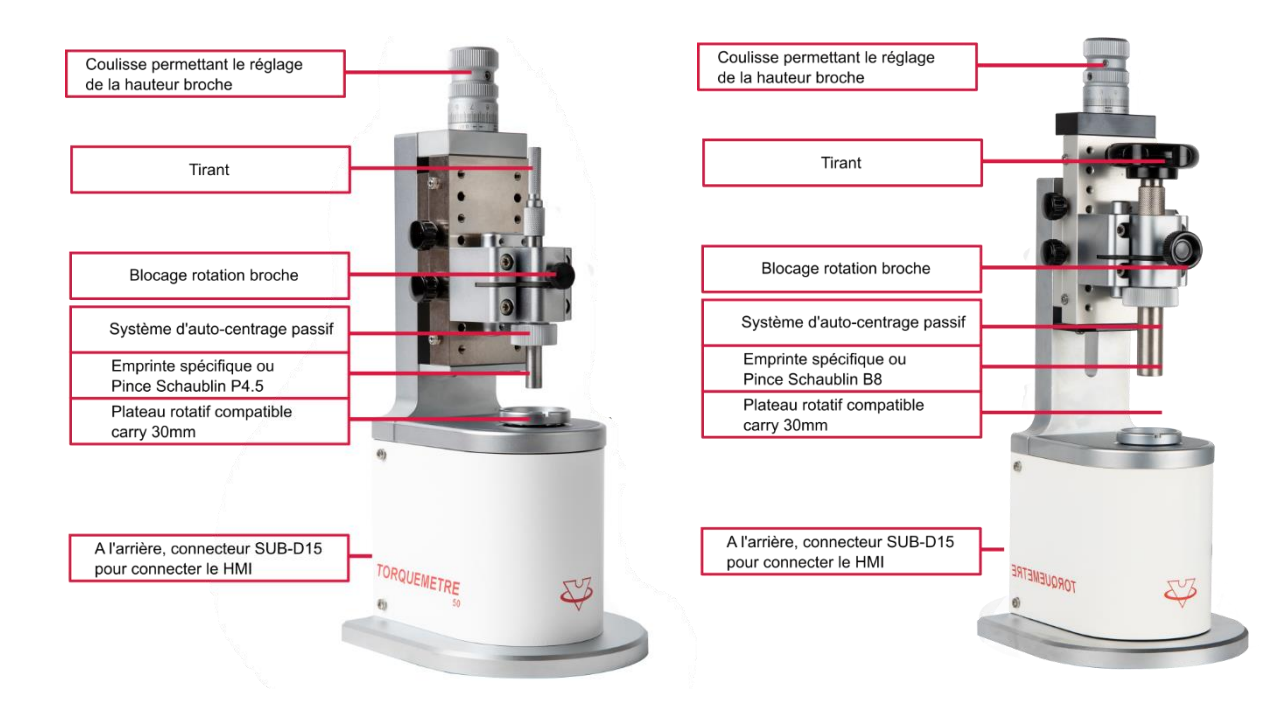

# 4.2 Potence

Figure 4: Potence TORQUEMETRE 50 à gauche et 400 à droite

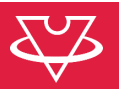

## 5 Mise en service

La mise en service indique le processus à suivre afin d'installer l'appareil sur le poste de travail.

ATTENTION: raccorder l'appareil au 230VAC que lorsque la procédure le demande

### 5.1 Matériel

- Interface HMI 4.0 (19.00760)
- Alimentation de table 24VDC 60W (103.03631)
- Câble d'appareil (103.03392)
- Potence TORQUEMETRE
- Câble "SUBD15" (103.04405)

## 5.2 Procédure

- 1) Relier la potence au HMI à l'aide du câble SUBD15 et serrer les 4 vis de verrouillage des 2 connecteurs
- 2) Connecter le scanner sur l'un des port USB en face arrière du boitier HMI
- 3) Connecter l'alimentation de table au boitier HMI (connecteur rond X1)
- 4) Finalement, connecter l'alimentation de table au 230VAC à l'aide du câble d'appareil

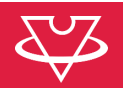

## 6 1<sup>ère</sup> utilisation

Avant de démarrer, s'assurer que la mise en service a bien été effectuée.

#### 6.1 Démarrer et arrêter

Pour démarrer l'appareil, il suffit d'appuyer sur le bouton noir au centre de la face avant du boitier HMI.

Pour arrêter, il suffit de cliquer sur le logo « VOH » en haut à droite de l'écran, puis sélectionner « Eteindre ».

#### 6.2 Naviguer dans l'interface

Chaque page de l'interface est divisée en plusieurs zones principales. Les voici:

|       |          |                            | 1                                   | 2      | 3    | 4      | 5          | 6          | 7         |
|-------|----------|----------------------------|-------------------------------------|--------|------|--------|------------|------------|-----------|
|       |          |                            | W0304                               | ∙Ҁ     | •••• | fr_CH  | 07:30      | ADMIN      | (OB.ch    |
|       |          |                            |                                     |        |      |        | Inforn     | nation     |           |
| 5     |          |                            |                                     |        | W03  | 304 •< | •••• fr_CH | 1 07:30 AD | MIN 🖉 🕮 🖬 |
| ati   |          | Titre et instruc           | tions                               |        |      | _      |            |            |           |
| Navig | Généraux | Torquem<br>Pour poursuivre | <b>ètre: Ac</b><br>e, choisissez ur | ccueil |      |        |            | •          |           |
|       |          |                            |                                     |        |      | _      | 00         | ontenu     |           |
|       | Action   | Programmes                 |                                     |        |      |        | Datas      |            |           |
|       |          |                            |                                     |        |      |        |            |            |           |
|       |          |                            |                                     |        |      |        |            |            |           |
|       |          |                            |                                     |        |      |        |            |            |           |
|       |          |                            |                                     |        |      |        |            |            |           |

Figure 5: Page W0304, Accueil - Navigation

#### 6.2.1 Navigation

Cette zone contient des boutons qui permettent de naviguer entre les différentes parties du logiciel. L'icône en rouge représente la page actuellement sélectionnée.

#### 6.2.2 Action

Cette zone contient des boutons qui permettent d'effectuer directement une action. Par exemple, déconnecter l'utilisateur en cours lors de l'appui sur l'icône du cadenas.

#### 6.2.3 Information

Cette zone contient des icône et textes d'information. Ci-dessous le détail selon les numéros de l'image:

- 1) Le numéro unique qui représente l'affichage en cours: utile pour indiquer où l'on se trouve lors d'un échange téléphonique par exemple
- 2) Signal la présence d'une clé USB connectée à l'IHM
- 3) Signal connexion ou non au système LINKiX
- 4) Indique la langue et le type de clavier sélectionné

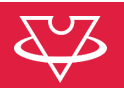

- 5) Indique l'heure système
- 6) Indique l'utilisateur actuellement connecté
- 7) Icône VOH qui fait aussi office de bouton, et donne accès à un menu déroulant

## 6.2.4 Titre et instructions

La plupart des pages ont un titre et une description ou instruction des actions à effectuer.

## 6.2.5 Contenu

La zone principale d'affichage, qui peut contenir des boutons, des formulaires, des graphiques, des tableau, etc.

## 6.3 Manipuler la potence

Pour utiliser le TORQUEMETRE, l'utilisateur doit disposer d'un posage et d'un tasseau spécifique à son mobile ou d'une pince SCHAUBLIN. Une fois le tasseau et le posage en place, l'utilisateur place son mobile sur le posage placé sur le plateau rotatif.

Ce posage peut être soit spécifique soit un posage de type Cary ø30mm avec goupille d'entraînement 1.5H7.

Placer ensuite le tasseau en libérant le système d'auto-centrage passif. Une fois le tasseau centré, il doit être bloqué en rotation et en « z » avant de débuter le test. La molette de réglage de l'auto-centrage permet à l'utilisateur de laisser plus ou moins de course au système en « x et y ». Cette course permet de compenser un éventuel désalignement du mobile par rapport à son axe durant le test.

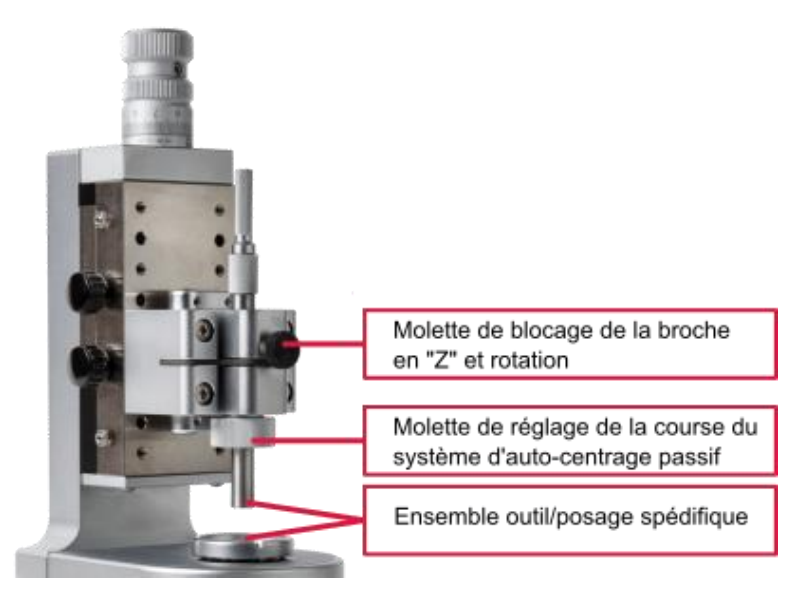

Figure 6: Posage et tasseau spécifiques

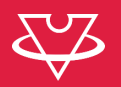

## 7 Créer mon premier programme

Les programmes sont regroupés par « famille ». Il est donc nécessaire de créer au moins une famille avant de pouvoir créer un programme.

## 7.1 Famille

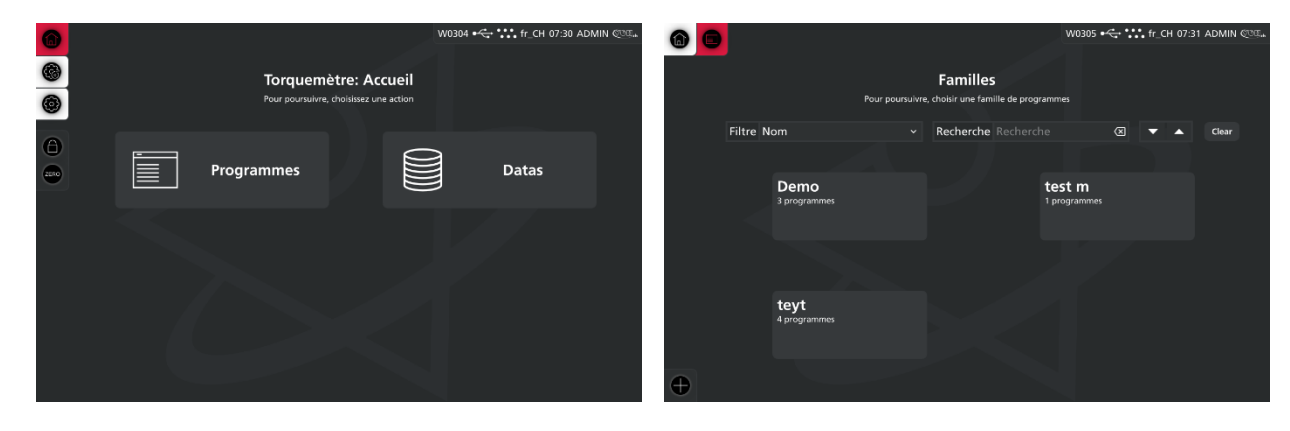

Pour créer une famille, depuis la page d'accueil, sélectionner le bouton "Programmes", puis sur la page "Familles", cliquer sur le bouton d'action "+".

# 7.2 Programme

Après avoir sélectionné ou créé une famille, il est possible d'ajouter un programme en cliquant sur le bouton d'action "+" dans une famille.

Il est ensuite demandé de sélectionner le type de programme: voir les chapitre suivant pour les descriptions détaillées.

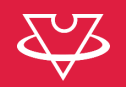

## 8 Friction

Un test de friction permet d'effectuer une friction entre 2 éléments. Le pilotage se fait en vitesse et position et le couple est mesuré. Il est nécessaire de définir une limite de couple (protection). Le test peut être simple (1 seul bloc) ou complexe (plusieurs bloc, avec des répétitions sous forme de boucle).

**Remarque à propos de la sauvegarde des données de mesure**: pour chaque bloc de mesure, il est nécessaire d'activer la sauvegarde des donnée détaillée. Au vu de la quantité de points de mesure généré par test, il est déconseillé de conservé le détails des tous les test effectué. Le résultat OK/KO du programme est toujours enregistré par contre.

|            | Demo <b>chaussée</b>                                  |                                                                   | ₩0311_1 •<>> •••• fr_CH 07:32 ADMIN েেেএ৯ |
|------------|-------------------------------------------------------|-------------------------------------------------------------------|-------------------------------------------|
|            |                                                       | <b>Programme Friction</b><br>Pour poursuivre, éditer le programme |                                           |
| $\bigcirc$ | 🗵 Rodage - Rodage1                                    |                                                                   |                                           |
|            | SAM 10 [t/min] 1 [tr] 10 [mNm]                        | Non                                                               | Commentaire                               |
|            | Friction - Friction1                                  |                                                                   |                                           |
|            | SAM         1.5 [t/min]         185 [°]         5 [°] | ∑                                                                 | Commentaire                               |
|            | ☑ Rodage - rodage2                                    |                                                                   |                                           |
|            | SIAM 10 [t/min] 1 [tr] 10 [mNm]                       | Non                                                               | Commentaire                               |
|            | Friction - Friction2                                  |                                                                   |                                           |

L'image montre l'écran principal du programme de test intitulé "Friction". Ce programme contient plusieurs blocs de test, chacun avec des paramètres spécifiques et un statut visible.

- Blocs de test : On distingue quatre blocs :
  - 1. Rodage Rodage1 : Le premier bloc est un test de rodage, avec des paramètres affichés tels que :
    - Vitesse : 10 [tr/min]
    - Tours : 1 [tr]
    - Couple maximum : 10 [mNm]
    - Une icône indiquant si les points de mesure du bloc doivent être sauvegardés ou non
    - 2. Friction Friction1 : Ce test de friction comporte des informations supplémentaires :
      - Vitesse : 1.5 [tr/min]
      - Angle : 185°
      - Tolérance d'angle : 5°
      - Couple maximum : 7 [mNm]
      - Valeur de seuil : 5 [mNm]
      - Une icône indiquant si les points de mesure du bloc doivent être sauvegardés ou non
    - 3. Rodage Rodage2 : Les paramètres sont similaires au premier test de rodage.
    - 4. Friction Friction2 : Semblable au test Friction1 mais avec des valeurs adaptées.

Après activation du mode « Edition », chaque bloc propose des options d'édition, duplication ou suppression. Un espace commentaire est également disponible sous chaque bloc pour annoter les observations spécifiques.

|          |                                                                                                    | V                                       |
|----------|----------------------------------------------------------------------------------------------------|-----------------------------------------|
|          | Demo chaussée                                                                                         | W0311_1 •← •••• fr_CH 07:38 ADMIN েৈিটে |
|          | Programme Friction<br>Pour poursuivre, éditer le programme                                            |                                         |
|          | ≑ ⊻ Rodage - Rodage1                                                                                  | Ŀ <                                     |
|          | SAM         10 [t/min]         1 [tr]         10 [mNm]         Non                                    | Commentaire                             |
|          |                                                                                                    |                                         |
|          | SAM       1.5 [t/min]       185 [°]       5 [°]       7 [mNm]       5 [mNm]       1.5 [mNm]       Oui | Commentaire                             |
|          | ≑                                                                                                    |                                         |
| <b>+</b> | SIAM         10 [t/min]         1 [tr]         10 [mNm]         Non                                   | Commentaire                             |
|          | <b>≑ ∑</b> Friction - Friction2                                                                       |                                         |

L'écran suivant permet la modification des paramètres d'un bloc de test. Ici, le bloc de test sélectionné est le **Rodage - Rodage1**, et l'interface d'édition est affichée sur la droite. Les paramètres modifiables comprennent :

- **Type** : Le type de test, ici défini comme "Rodage".
- Nom : Le nom attribué à ce bloc de test, "Rodage1".
- Commentaire : Un champ libre pour ajouter des notes ou des observations spécifiques à ce test.
- Sens de rotation : Indique le sens de rotation (ici "SAM").
- Vitesse de rotation : Paramètre modifiable, ici à 10 [tr/min].
- Déplacement : Défini à 1 [tr], il représente le nombre de tours à effectuer.
- Couple de sécurité : Défini à 10 [mNm], cela représente le couple maximum autorisé pour ce test.
- Sauvegarde : Un curseur permettant de choisir si les résultats du test doivent être sauvegardés ou non.

Le panneau de gauche affiche toujours la liste des blocs de test, tandis que le panneau de droite permet d'éditer les paramètres du bloc actuellement sélectionné.

#### 8.1 Bloc rodage

Le bloc de rodage est caractérisé par une vitesse et un déplacement. Seul le couple de sécurité est monitoré.

|                                 |                            |                                             |                       |                     |         | V                   |
|---------------------------------|----------------------------|---------------------------------------------|-----------------------|---------------------|---------|---------------------|
| Demo Chaussée                   |                            |                                             | W0311_1 •← •••• fr_CH | 07:38               | B ADMIN | COB.                |
|                                 | <b>Progr</b><br>Pour pours | amme Friction<br>uivre, éditer le programme |                       |                     |         |                     |
| Rodage - Rodage1                |                            | Edition<br>Cliquer sur valider              |                       |                     |         | $\bigotimes$        |
|                                 |                            | Туре                                        | Rodage                |                     |         | ~                   |
| SAM 10 [t/min]                  |                            | Nom                                         | Rodage1               |                     |         | $\langle X \rangle$ |
| <b>∑</b> Friction - Friction1   |                            | Commentaire                                 | Commentaire           |                     |         |                     |
| Commentaire                     | •                          | Sens de rotation                            | SAM                   |                     |         | ~                   |
| $( \neq ( \underbrace{\circ} )$ |                            | Vitesse de rotation                         | 10                    | $\langle X \rangle$ | t/min   | ~                   |
| SAM 1.5 [t/min]                 |                            | Déplacement                                 | 1                     | $\bigotimes$        | tr      | ~                   |
| 🔄 Rodage - rodage2              |                            | Couple de sécurité                          | 10                    | $\langle X \rangle$ | mNm     | ~                   |
| Commentaire                     |                            | Sauvegarde                                  | Non 🔶                 | _                   |         | Oui                 |
| SIAM 10 [t/min]                 |                            | Sauvegarder le résultat de ce b             | oloc                  |                     |         |                     |
| Friction - Friction2            |                            |                                             |                       |                     |         |                     |

## 8.2 Bloc friction

Le bloc de friction permet de tester la friction entre 2 élément. Ce bloc est caractérisé par une vitesse, un déplacement, un couple de sécurité et une tolérance min/max sur le couple. Un élément important est la troncation: la troncation est le déplacement en début de bloc pendant lequel le couple

Un élément important est la troncation: la troncation est le déplacement en début de bloc pendant lequel le couple MIN/MAX n'est pas évalué (la plupart des test commencent à une couple à 0, le min serait toujours de 0...).

|   |  | Demo                                                                                                    | chaussée                                     |                            |                                             | W0311_1 •← •••• fr_0 | CH 07:3             | 39 ADMII     | N (VOE    | ] <sub>ch</sub> |
|---|--|----------------------------------------------------------------------------------------------------|----------------------------------------------|----------------------------|---------------------------------------------|----------------------|---------------------|--------------|-----------|-----------------|
| 0 |  |                                                                                                    |                                              | <b>Progr</b><br>Pour pours | amme Friction<br>uivre, éditer le programme |                      |                     |              |           |                 |
|   |  |                                                                                                    | ge - Rodage1                                 |                            | Edition<br>Cliquer sur valider              |                      |                     | $\checkmark$ | $\otimes$ |                 |
|   |  | SAM 10 [t/min]<br>Friction - Friction1<br>$ \underbrace{\bigcirc}_{SAM} \underbrace{\frown}_{1.5} \underbrace{\bigcirc}_{Commentaire} \underbrace{\bigcirc}_{Commentaire} \underbrace{\frown}_{Commentaire} \underbrace{\frown}_{SAM} \underbrace{\frown}_{1.5} \underbrace{\frown}_{Commentaire} \underbrace{\frown}_{Commentaire} \underbrace{\frown}$ |                                              | Туре                       | Friction                                    |                      |                     | ~ ^          | ~         |                 |
|   |  |                                                                                                    |                                              | Nom                        | Rodage1                                     |                      |                     | $\boxtimes$  |           |                 |
|   |  |                                                                                                    |                                              | Commentaire                | Commentaire                                 |                      |                     |              |           |                 |
|   |  |                                                                                                    | Commentaire                                  |                            | Sens de rotation                            | SAM                  |                     |              | ~         |                 |
|   |  |                                                                                                    | 1                                            | Vitesse de rotation        | 10                                          | $\langle X \rangle$  | t/min               | ~            |           |                 |
|   |  |                                                                                                    | /min]                                        |                            | Déplacement                                 | 1                    | $\langle X \rangle$ | tr           | ~         |                 |
|   |  | 🗵 Rodag                                                                                                    | ☑ Rodage - rodage2                           |                            | Troncation                                  | 0                    | $\langle X \rangle$ |              | ~         |                 |
|   |  | SIAM 10 [t/min]                                                                                                    | Commentaire                                  |                            | Couple de sécurité                          | 10                   | $\langle X  $       | mNm          | ~         |                 |
|   |  |                                                                                                    | <b>_                                    </b> |                            | Tol. max. couple                            | 0                    | $\langle X \rangle$ | mNm          |           |                 |
|   |  |                                                                                                    |                                              |                            | Tol. min. couple                            | 0                    | (XI                 | mNm          | , I       | -               |
| Ø |  | <b>∑</b> Frictic                                                                                                    | on - Friction2                               |                            |                                             |                      |                     |              |           |                 |

|  |  | Demo Chaussée                                                                     |                      |                                 | W0311_1 •← • •••• • | fr_CH 07:    | 39 ADMI      | N (OB)       |
|--|--|-----------------------------------------------------------------------------------|----------------------|---------------------------------|---------------------|--------------|--------------|--------------|
|  |  |                                                                                   | Progr<br>Pour pourse | amme Friction                   |                     |              |              |              |
|  |  | Rodage - Rodage1                                                                  |                      | Edition<br>Cliquer sur valider  |                     |              | $\checkmark$ | $\bigotimes$ |
|  |  | $ \begin{array}{c}  \\  \\ \\ \\ \\ \\ \\ \\ \\ \\ \\ \\ \\ \\ \\ \\ \\ \\ \\ \\$ |                      | Commentaire                     | Commentair          |              |              | ^            |
|  |  |                                                                                   |                      | Sens de rotation                | SAM                 |              |              | ~            |
|  |  |                                                                                   |                      | Vitesse de rotation             | 10                  | $\otimes$    | t/min        | ~            |
|  |  |                                                                                   |                      | Déplacement                     | 1                   | $\boxtimes$  | tr           | ~            |
|  |  |                                                                                   |                      | Troncation                      | 0                   | $\bigotimes$ |              | ~            |
|  |  |                                                                                   |                      | Couple de sécurité              | 10                  | $\bigotimes$ | mNm          | ~            |
|  |  | <b>∑</b> Rodage - rodage2                                                         |                      | Tol. max. couple                | 0                   | $\bigotimes$ | mNm          |              |
|  |  | SIAM 10 [t/min]                                                                   |                      | Tol. min. couple                | 0                   | $\bigotimes$ | mNm          |              |
|  |  |                                                                                   |                      | Sauvegarde                      | Non                 | •—           |              | Oui          |
|  |  |                                                                                   |                      | Sauvegarder le résultat de ce l | bloc                |              |              |              |
|  |  | <b>Friction - Friction2</b>                                                       |                      |                                 |                     |              |              |              |

# 8.3 Bloc de pause

|  | Demo             | chaussée      |                     |                                | W0311       | _1 •← ••• fr_CH | 07:39 | ADMIN        | (OB.                |
|--|------------------|---------------|---------------------|--------------------------------|-------------|-----------------|-------|--------------|---------------------|
|  |                  |               | Progr<br>Pour pours | ramme Friction                 |             |                 |       |              |                     |
|  |                  | je - Rodage1  |                     | Edition<br>Cliquer sur valider |             |                 |       | $\checkmark$ | $\otimes$           |
|  | SAM 10 [t/min]   |               | Туре                |                                | Pause       |                 |       | ~            |                     |
|  |                  | min]          |                     | Nom                            |             | Rodage1         |       |              | $\langle X \rangle$ |
|  |                  |               | Commentaire         |                                | Commentaire |                 |       |              |                     |
|  | SAM 1.5 [t/      | min]          |                     | Durée                          |             | 0               | ⊠     | S            | ~                   |
|  | 🗵 Rodag          | je - rodage2  |                     |                                |             |                 |       |              |                     |
|  | SIAM 10 [t/r     | min]          |                     |                                |             |                 |       |              |                     |
|  | <b>∑</b> Frictio | n - Friction2 |                     |                                |             |                 |       |              |                     |

SYZ

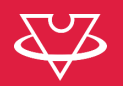

## 8.4 Bloc de contrôle

Le bloc de contrôle permet d'effectuer une action en fonction de l'état du bloc précédent. Par exemple, il est possible de mettre le test en pause si le résultat du bloc précédent est KO, et de demander à l'utilisateur de contrôler que le mobile n'est pas cassé.

|   |  | 🕞 Demo                                                                                                    | chaussée           |                            |                                                         | W0311_1 •             | H 07:39 ADMIN 🖉 🖽 |  |  |
|---|--|----------------------------------------------------------------------------------------------------|--------------------|----------------------------|---------------------------------------------------------|-----------------------|-------------------|--|--|
| 0 |  |                                                                                                    |                    | <b>Progr</b><br>Pour pours | amme Friction                                           |                       |                   |  |  |
|   |  |                                                                                                    | ge - Rodage1       |                            | Edition<br>Cliquer sur valider                          |                       |                   |  |  |
|   |  |                                                                                                    |                    |                            | Туре                                                    | Contrôle              | ~ ^               |  |  |
|   |  | SAM 10 [t/min]                                                                                                    |                    | Nom                        | Rodage1                                                 | $\boxtimes$           |                   |  |  |
|   |  | Friction - Friction                                                                                                    | on - Friction1     |                            | Commentaire                                             | Commentaire           |                   |  |  |
|   |  |                                                                                                    | Commentaire        |                            | Action pour OK                                          | Continuer             | ~                 |  |  |
|   |  |                                                                                                    | 2)                 | 1                          | Action à effectuer en cas de réussite du bloc précédent |                       |                   |  |  |
|   |  | SAM 1.5 [t/                                                                                                    | //min]             |                            | Commentaire pour                                        | OK Commentaire        |                   |  |  |
|   |  | ⊠ Rodac                                                                                                    | ☑ Rodage - rodage2 |                            | Action pour KO                                          | Mettre en pause       | ÷ ~               |  |  |
|   |  |                                                                                                    | Commentaire        |                            | Action à effectuer en cas d'écl                         | hec du bloc précédent |                   |  |  |
|   |  | $\left( \begin{array}{c} \hline \\ \hline \\ \hline \\ \end{array} \right) \left( \begin{array}{c} \hline \\ \hline \\ \hline \\ \hline \\ \end{array} \right) \left( \begin{array}{c} \hline \\ \hline \\ \hline \\ \hline \\ \hline \\ \end{array} \right) \left( \begin{array}{c} \hline \\ \hline \\ \hline \\ \hline \\ \hline \\ \hline \\ \hline \\ \hline \\ \hline \\ \hline $ |                    |                            | Commentaire pour l                                      | KO Commentaire        |                   |  |  |
|   |  | SIAM 10 [t/i                                                                                                    | min]               |                            | Sauvegarde                                              | Non 🔶                 | — Oui             |  |  |
|   |  |                                                                                                    |                    |                            | Sauvenarder le résultat de ce l                         | hlor                  |                   |  |  |
| C |  | ∐                                                                                                    | on - Friction2     |                            |                                                         |                       |                   |  |  |

#### 8.5 Exécution

La machine effectue un « zero » de couple à chaque démarrage.

Lors de cette opération, il est nécessaire qu'aucun accouplement ne soit appliqué entre la broche fixe et le plateau.

Il est donc aussi possible d'effectuer le « zero » avant de lancer un test au cas ou la valeur de couple « libre » n'est pas de 0.0.

Pour lancer un test, il suffit de presser le bouton « Start ».

|    |                                           | emo 🗊 chaussée 🚺                                                 | wo                                                        | 311_2 •< fr_CH 07:40 ADMIN 《전문쇼                                      |
|----|-------------------------------------------|------------------------------------------------------------------|-----------------------------------------------------------|----------------------------------------------------------------------|
|    |                                           | Programn<br><sub>Eta</sub>                                       | ne Friction: chaussée<br><sup>It du programme: Prêt</sup> | 9                                                                    |
|    | Couple max.                               | <b>chaussée</b><br>Un texte qui explique ce qu'il faut faire por | ur démarrer le test                                       | Blocs<br>Liste des blocs du tests<br>Rodage1<br>Friction1<br>rodage2 |
| Co | [mNm]<br>puple instantané<br>0.1<br>[mNm] |                                                                  |                                                           | Friction2                                                            |
|    | Couple min.                               | Zéro                                                             | ▷ Start                                                   |                                                                      |
|    | [mNm]                                     |                                                                  |                                                           |                                                                      |

Sur la droite est affiché l'état d'avancement du test. Au centre, le graph de position / couple du bloc en cours.

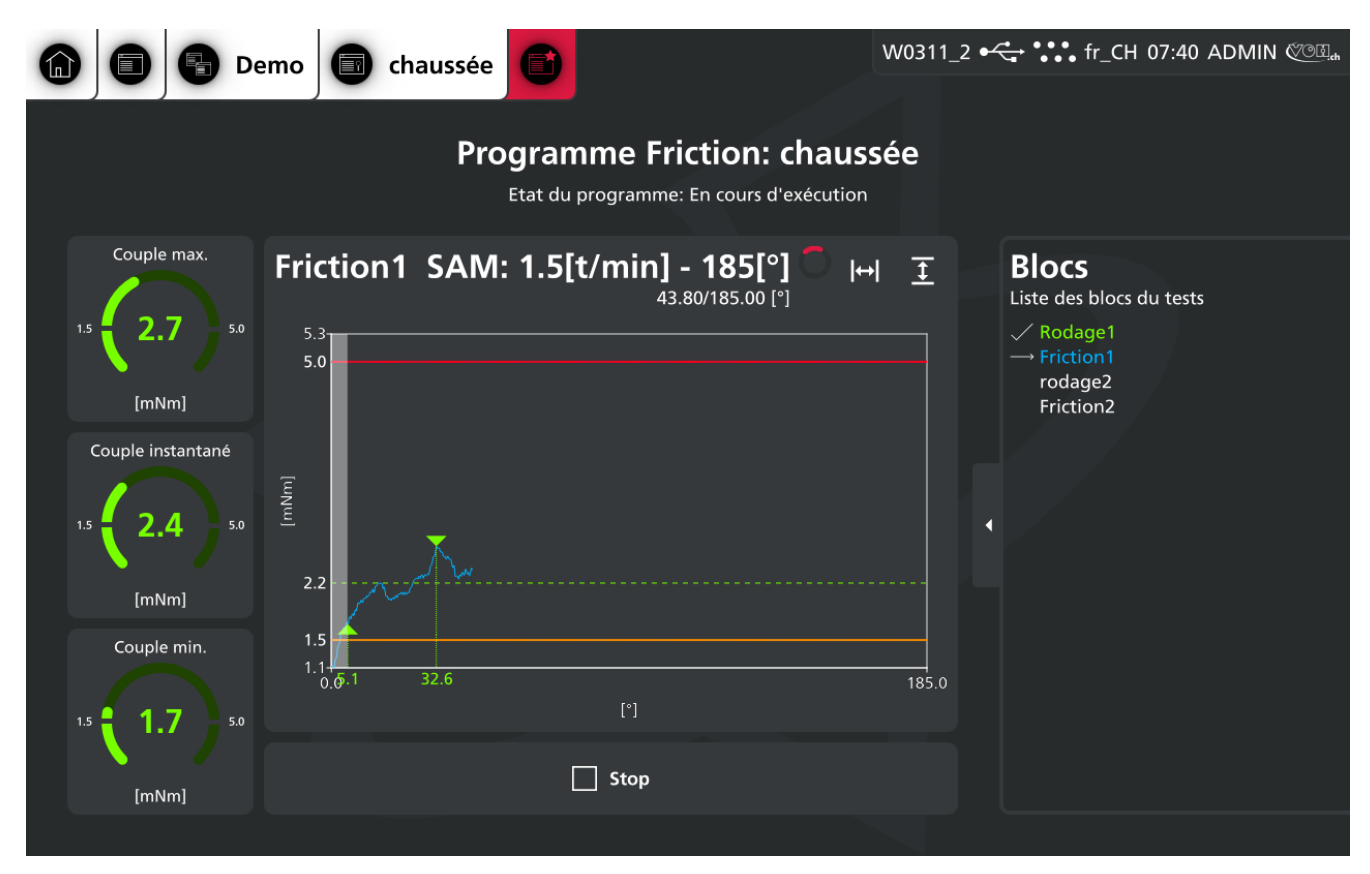

## 8.6 Résultat

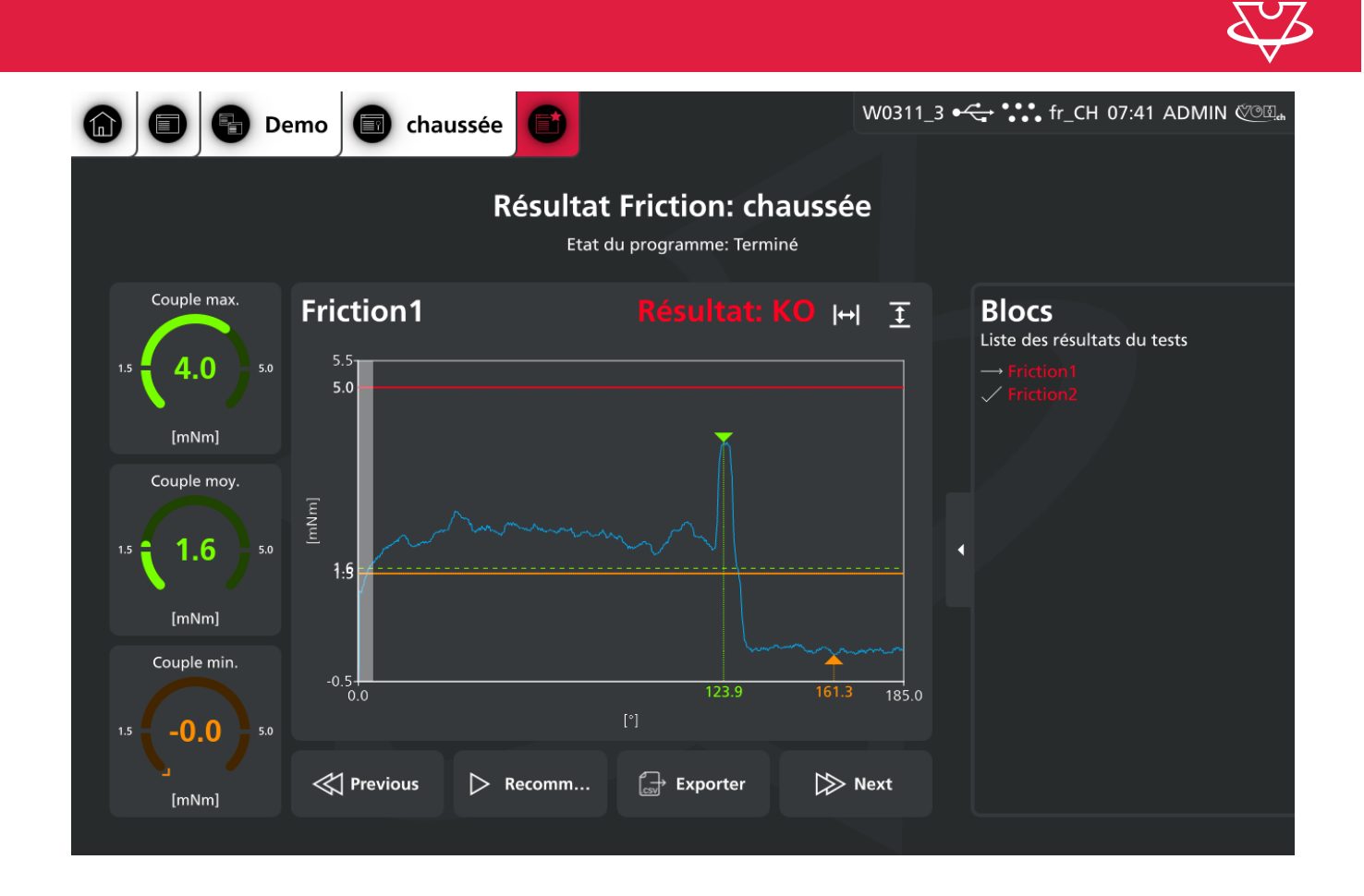

# 9 Programme de tenue

### 9.1 Edition

|   | Demo Roue moy                                                |                                  |                               | W0308_1 •4         | ♣ ●●● fr_CH 07:3 | 2 ADMIN 🌾 🕮 🚓 |
|---|--------------------------------------------------------------|----------------------------------|-------------------------------|--------------------|------------------|---------------|
| 0 |                                                              | Programn<br>Pour poursuivre, édi | ne Tenue<br>iter le programme |                    |                  |               |
|   | Schéma Exécution •<br>Représentation graphique des attributs | Evaluation                       | Attributs<br>Exécution        | ;                  |                  |               |
|   |                                                              |                                  | Sens de rot                   | ation              | SAM              | ~             |
|   | •                                                            |                                  | A: Couple                     |                    | 50               | mNm           |
|   | A                                                            |                                  | Couple max. app               | liqué sur la pièce | e                |               |
|   |                                                              |                                  | A: Pente                      |                    | 1                | mNm/s         |
|   |                                                              |                                  | A: Temps d                    | 'applicat          | 0                | s             |
|   |                                                              |                                  | Evaluation                    |                    |                  |               |
|   |                                                              |                                  | B: Déplace                    | ment max.          | 90               |               |
|   |                                                              |                                  | C: Couple t                   | enue min.          | 0                | mNm           |
|   | В                                                            |                                  |                               |                    |                  |               |

|                     |                                      | W0308_1 •4                        | ♣ ●●● fr_CH 07:33 A | ADMIN (OB., |
|---------------------|--------------------------------------|-----------------------------------|---------------------|-------------|
|                     | Programme<br>Pour poursuivre, éditer | <b>Tenue</b><br>le programme      |                     |             |
| Schéma Exécution —— | Evaluation                           | Attributs<br>Exécution            |                     |             |
|                     |                                      | Sens de rotation                  | SAM                 | ~           |
| +                   |                                      | A: Couple                         | 50                  | mNm         |
| A                   | •                                    | Couple max. appliqué sur la pièce | 9                   |             |
|                     |                                      | A: Pente                          | 1                   | mNm/s       |
|                     | •                                    | A: Temps d'applicat               | 0                   | S           |
|                     |                                      | Evaluation                        |                     |             |
|                     |                                      | B: Déplacement max.               | 90                  |             |
|                     |                                      | C: Couple tenue min.              | 0                   | mNm         |
|                     |                                      |                                   |                     |             |
|                     |                                      |                                   |                     |             |

# 9.2 Résultat

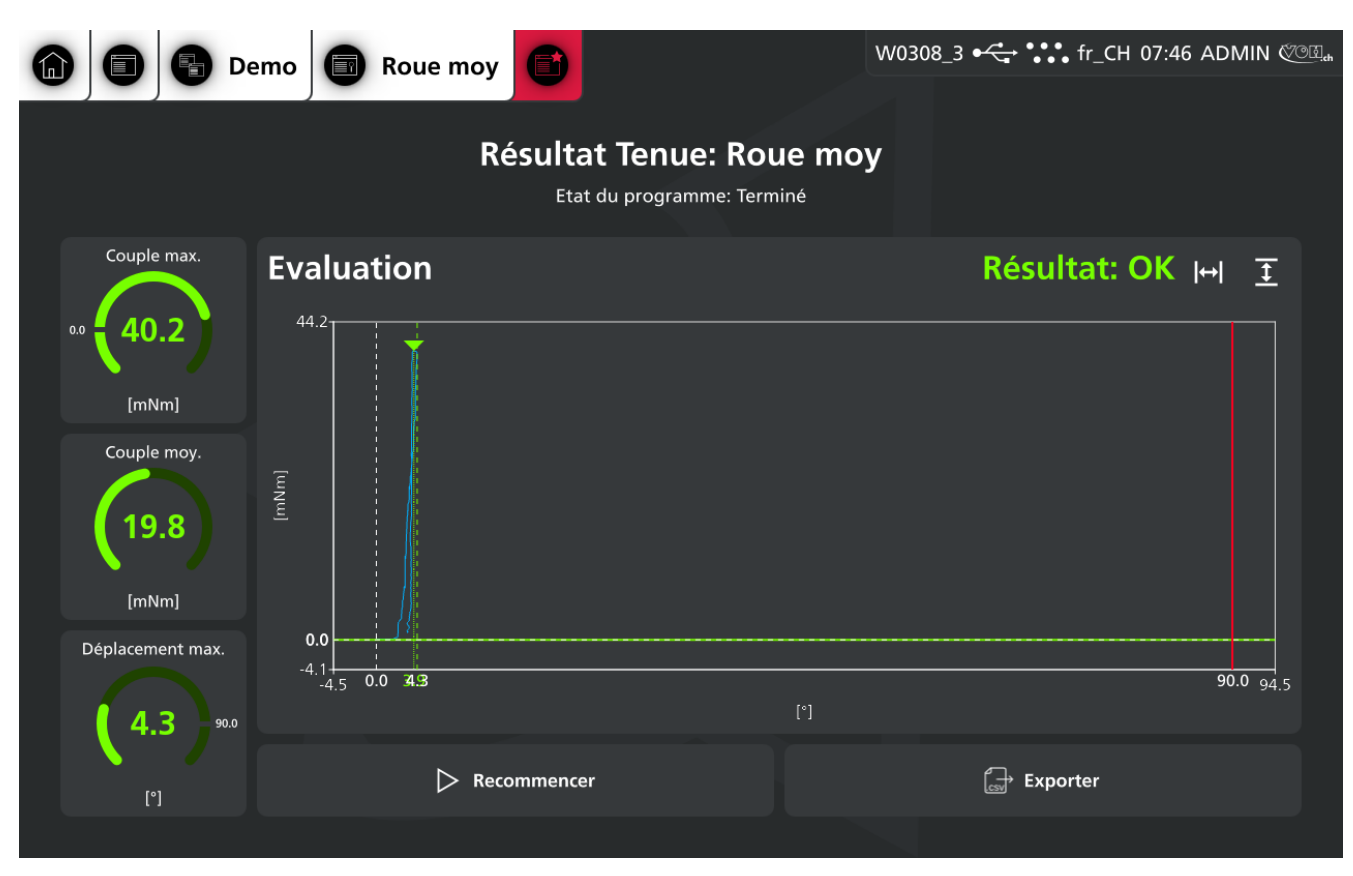

# 10 Résistance

# 10.1 Edition

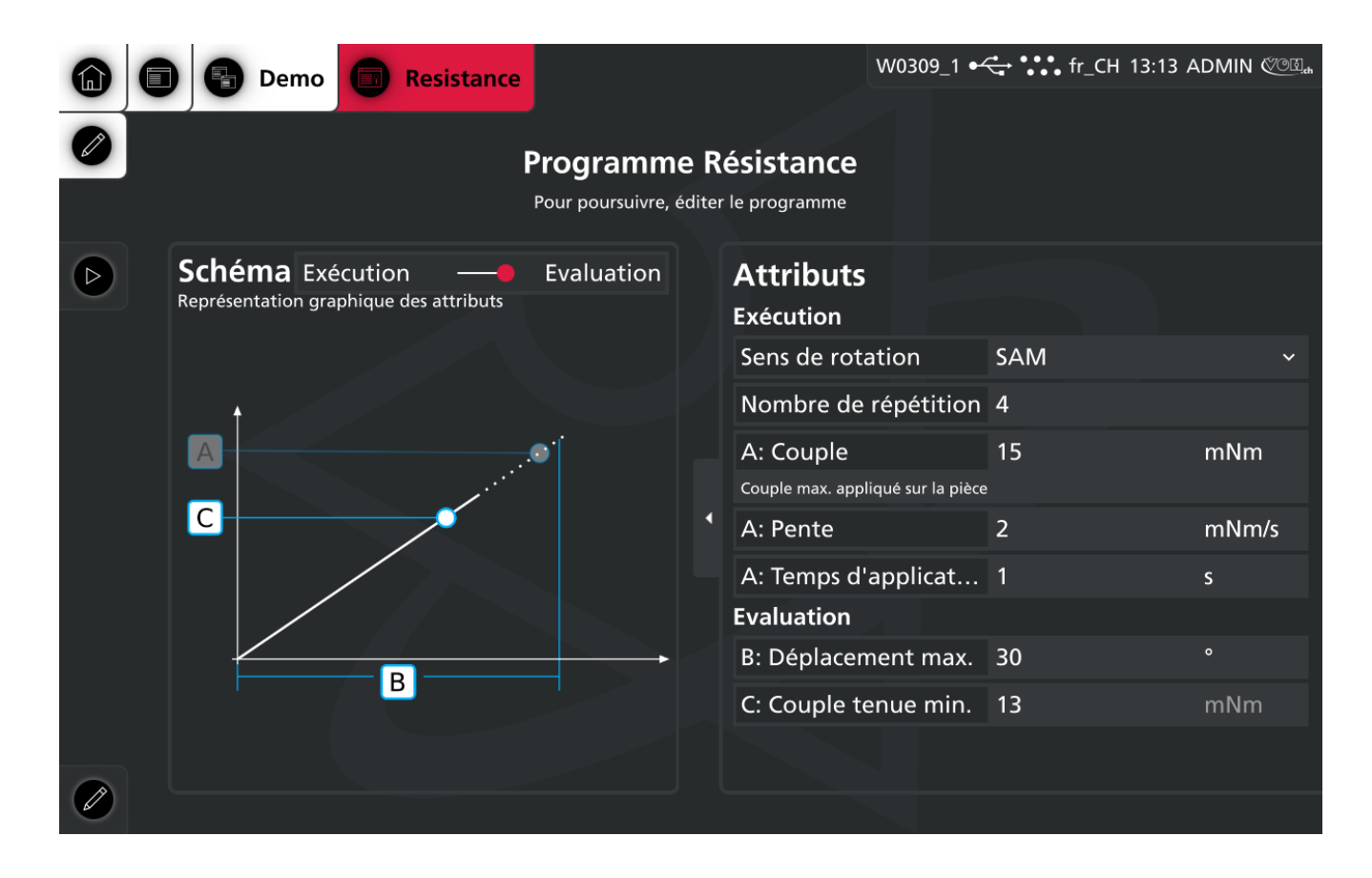

## 10.2 Résultat

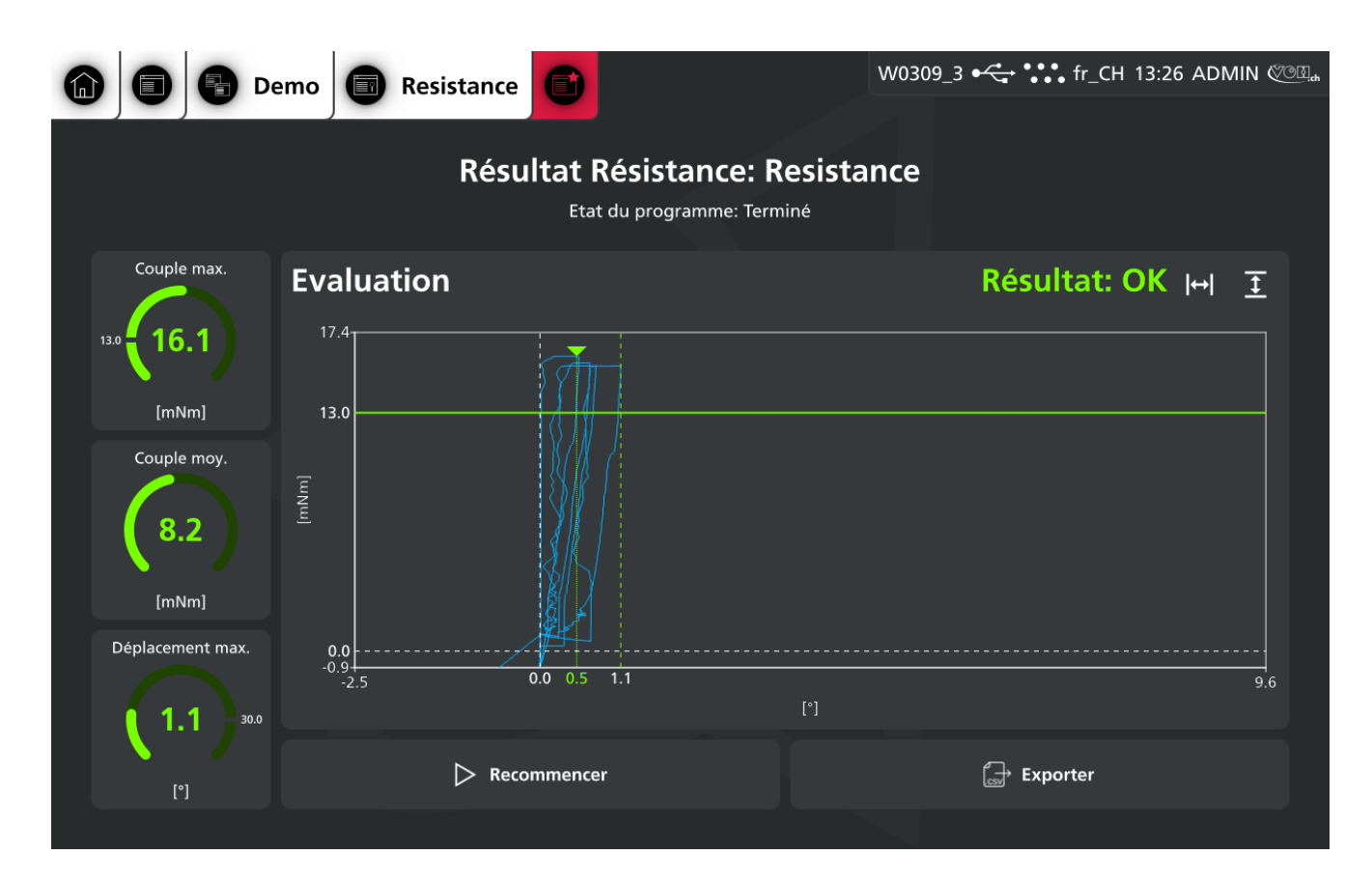

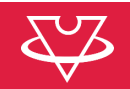

## 11 Barillet

## 11.1 Edition

Les images suivantes montrent l'interface du **Programme Barillet**, avec une représentation graphique à gauche et des paramètres ajustables sur la droite.

L'exécution d'un programme barillet se fait comme suit :

- Armage initial : nécessaire pour armer le barillet (seul le couple de sécurité est contrôlé) et définir la position Mmax
- Désarmage initial: apprentissage des valeurs de désarmage
- Armage : pour calculer les rendement, et aller chercher la bride

Voici les éléments principaux :

#### 11.1.1 Représentation graphique des attributs

- Le graphique illustre les différentes phases du test sur le barillet. Les courbes représentant les niveaux de couple et les positions clés :
  - Mgls max/min : Les valeurs maximales et minimales de glissement mesurées.
  - M1↑, M1↓, M2↑, M2↓ : Points de contrôle où des changements de comportement ou de couple sont observés.
  - Mmax : Le couple maximal atteint durant l'essai.
  - **MgImoy** : Valeur moyenne du glissement.
- Les lignes rouges et bleues représentent des limites de tolérance ou des valeurs cibles dans le test.

#### 11.1.2 Panneau à droite (attributs)

Il est possible de définir les unités de test. Lors de l'exécution, le test de la bride est effectué en activant le radio "Bride".

#### Attributs "Général":

Sens de rotation: pour l'armage Pos. M1: position de M1 selon unité choisie par rapport à Mmax Pos. M2: position de M2 selon unité choisie par rapport à Mmax

#### Attributs "Armage initial":

Nb. Tours: nombre de tours a effectuer pour l'armage initial pour s'assurer un remontage complet Vitesse: vitesse d'armage initial Couple de sécurité: couple de sécurité évalué lors de l'armage initial

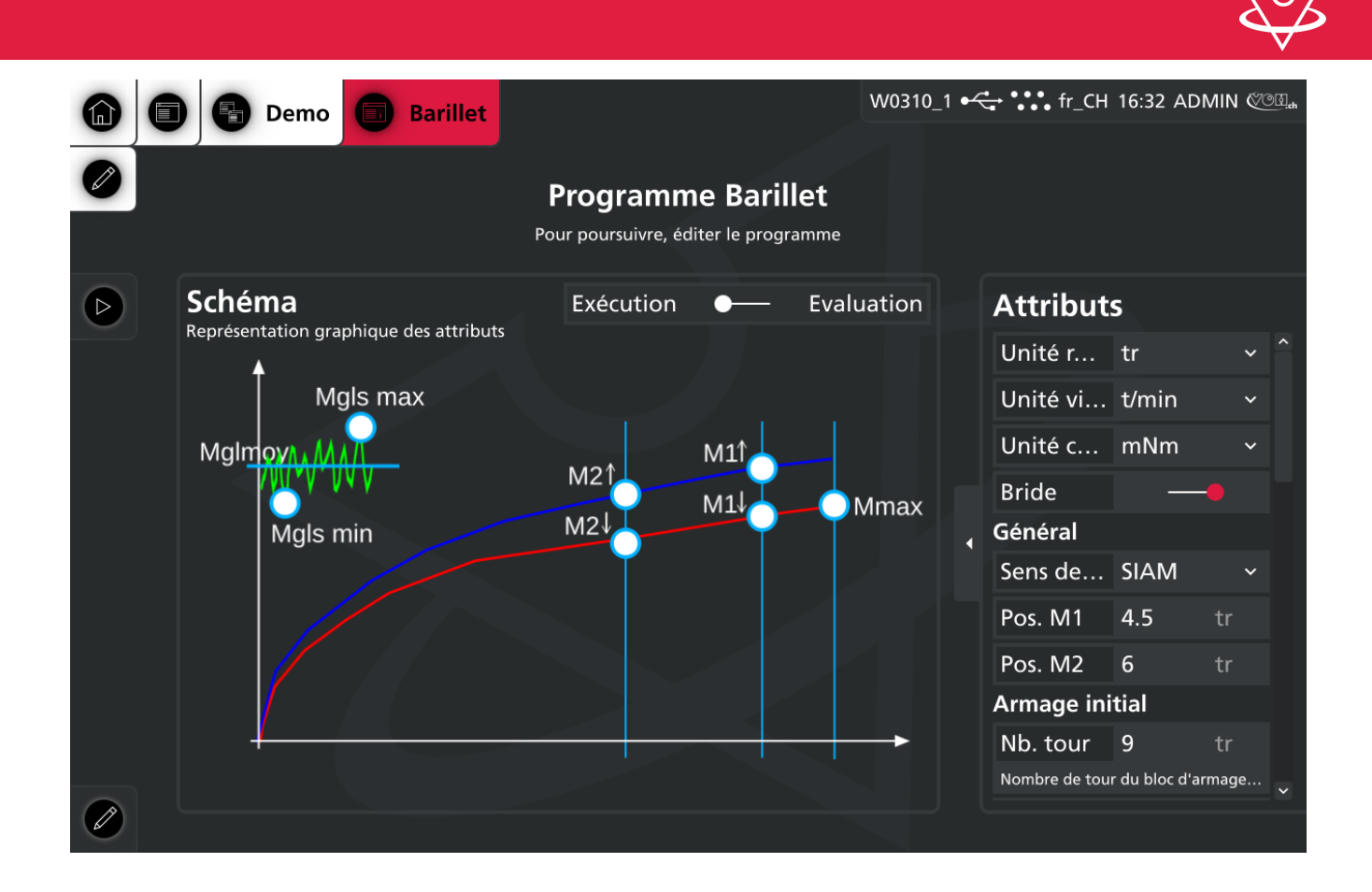

#### Attributs "Bride":

Nb. Tours: déplacement à effectuer sur la bride Min. gls: tolérance de couple de glissement min. Max. gls: tolérance de couple de glissement max.

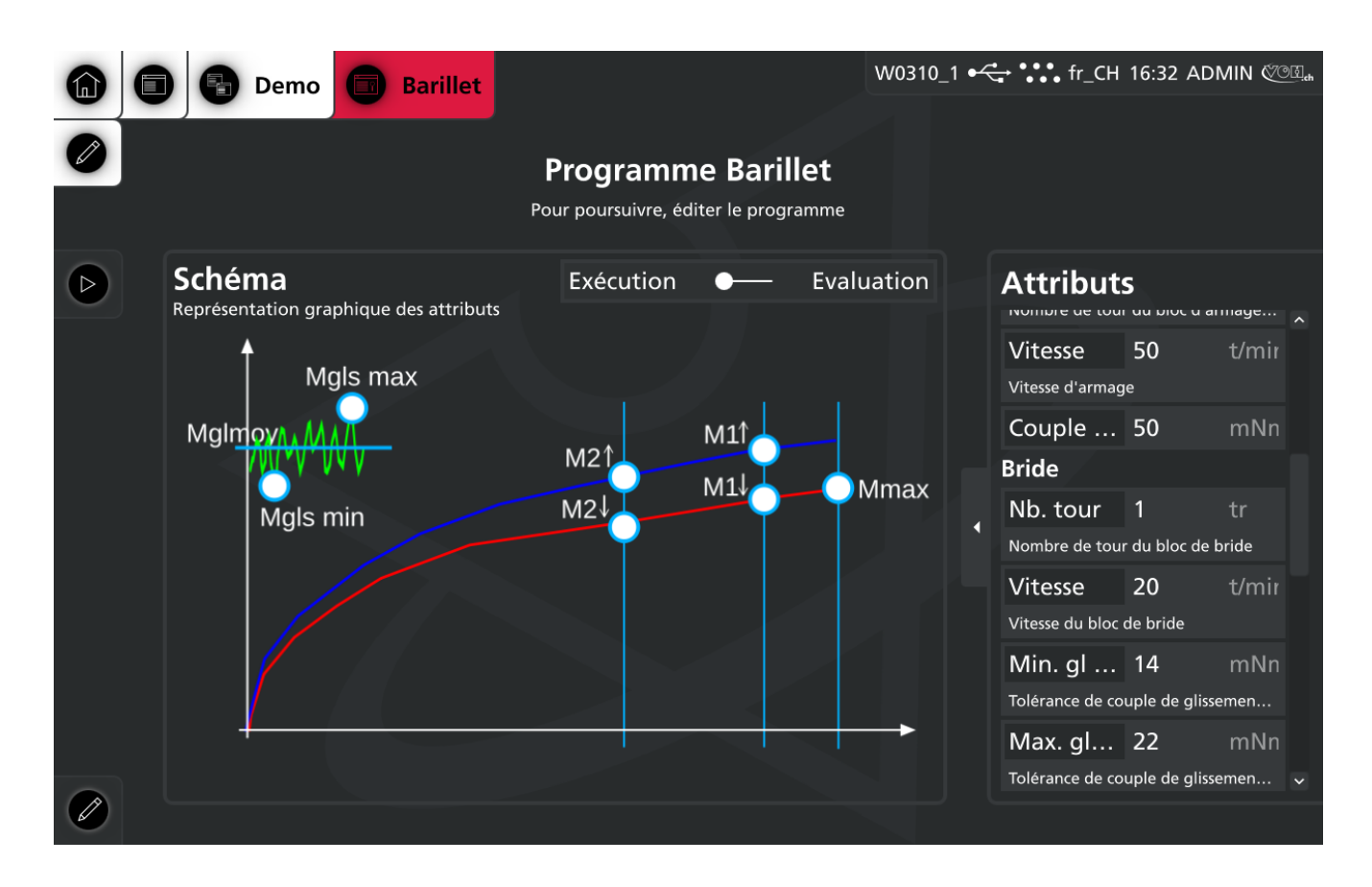

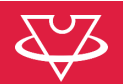

#### Attributs "Armage/Désarmage":

V. Armage: vitesse d'armage selon unité choisie
V. Désarmage: vitesse de désarmage selon unité choisie
Tol. Rot. Min: tolérance de déplacement min. pour l'armage
Tol. Rot. Max: tolérance de déplacement max. pour l'armage
Tol. Couple Min: Couple min d'armage
Tol. Couple Max: Couple max d'armage
Rend. M1: Rendement min. M1
Rend. M2: Rendement min. M2
Pertes: Pertes max
Surtension min.: surtension min
Surtension max: surtension max

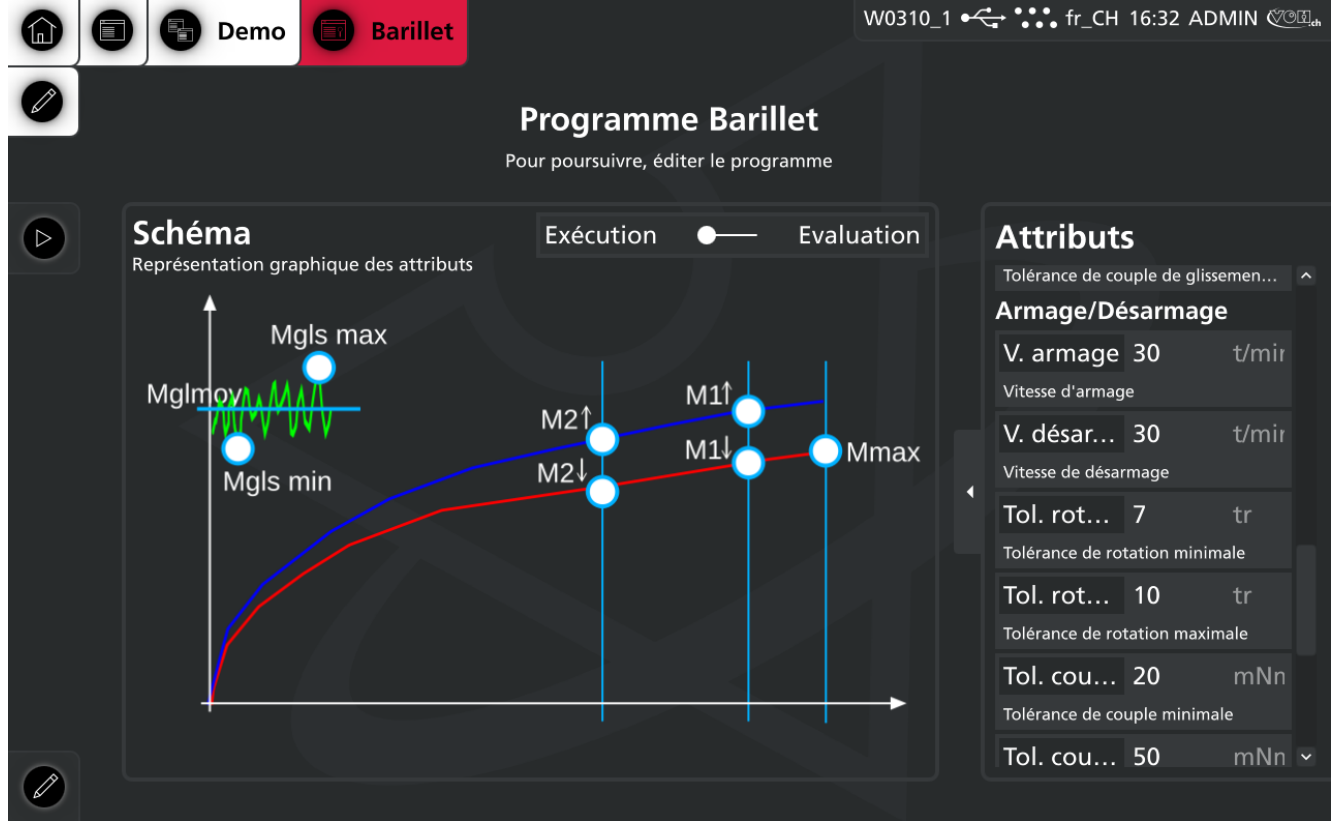

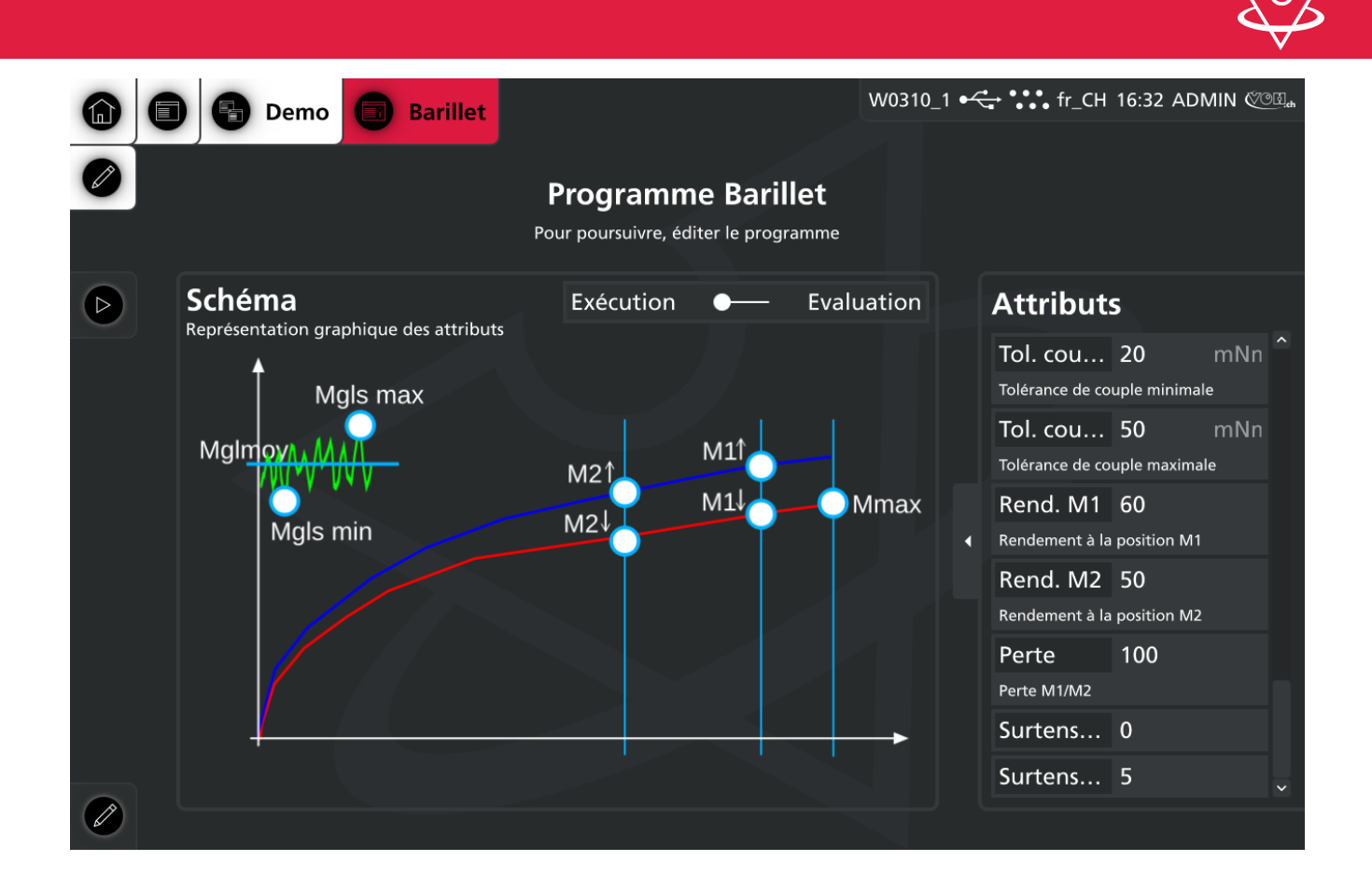

## 11.2 Résultat

Les résultats apparaissent sur la droite. Il est possible d'exporter les résultats et les points du graph en cliquant sur « exporter ».

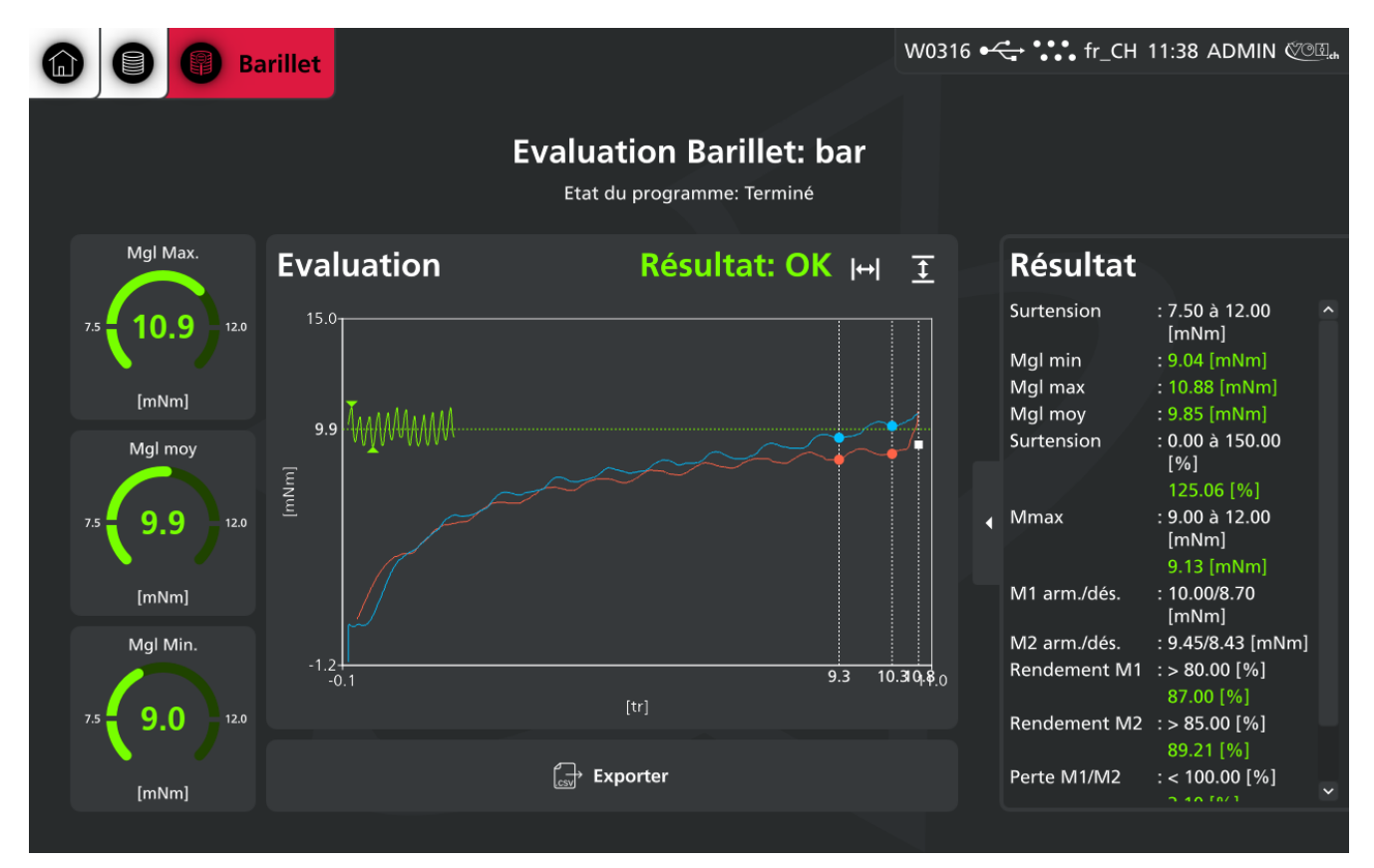

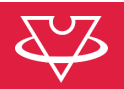

## 12 Régler mon système

### 12.1 Paramètres généraux

#### 12.1.1 Informations logiciel

Cette page indique la version logiciel de l'Ihm ainsi que son numéro de série.

| Retour                                         |                                                      | Wxx01 •← **** fr_CH 11:44 ADMIN ©©                                                                                |
|------------------------------------------------|------------------------------------------------------|----------------------------------------------------------------------------------------------------|
|                                                |                                                      |                                                                                                    |
| Paramètres ap<br>Certains changements per      | pareil<br>uvent nécessiter un redémarrage du système |                                                                                                    |
|                                                | Paramètres VOH                                       |                                                                                                    |
| 은 Utilisateurs >                               | SN<br>Numéro de série VOH de l'annareil              | 21150112                                                                                                    |
| (j) A propos                                   | Produit                                              | : TVD                                                                                                    |
| 🖵 Affichage                                    | Version<br>Version suffix                            | : 24.8.1<br>: Mont Crosin                                                                                         |
| 🕤 Langue                                       | Copyright                                            | : Copyright (c) by VOH.ch                                                                                         |
| िऌ Heure et date<br>器 Réseau →<br>□ Fichiers → | : Adresse                                            | : VOH SA<br>CH-2608 Courtelary<br>customer-service@voh.ch<br>Tel. +41 (0)32 945 17 45<br>Fax. +41 (0)32 945 17 55 |
| X Maintenance<br>È Logs                        |                                                      |                                                                                                    |
| 🎾 Unités 🔊 VRag                                |                                                      |                                                                                                    |

#### 12.1.2 Utilisateurs

Il est possible de créer des utilisateurs avec des droits différents.

Opérateur: exécution des contrôles de tournevis

ADMIN: en + des droit Opérateur, création des tournevis et programmes, ainsi que réglage du système

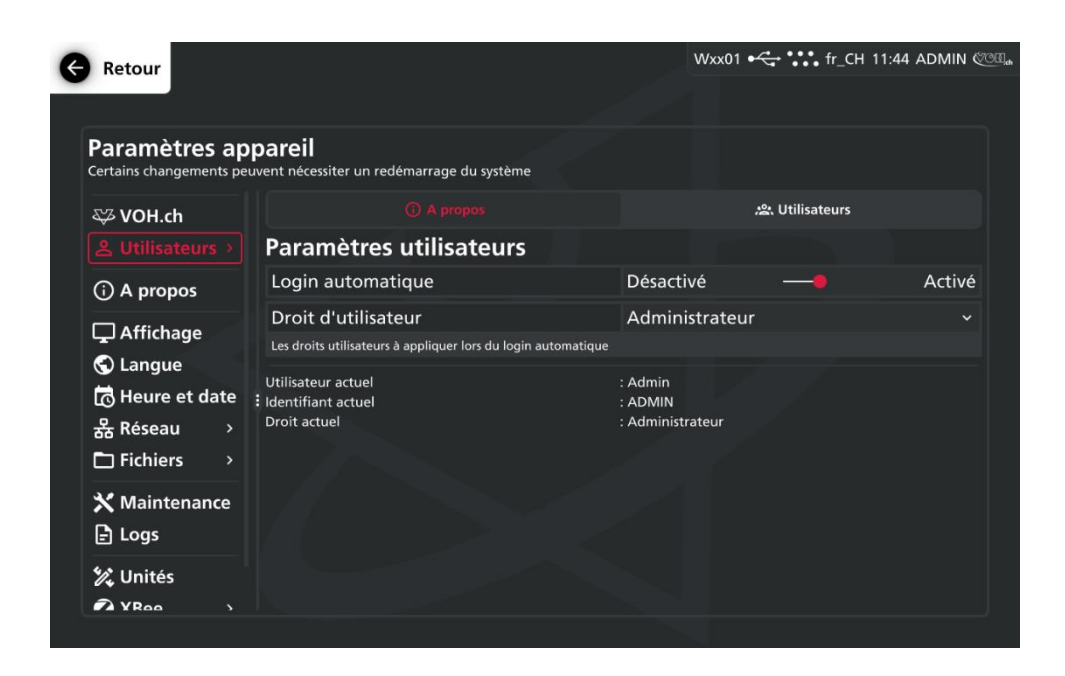

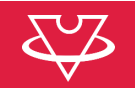

| K | Retour          |       |             |              |               |             |                | Wxx01 | ⊷         | fr_CH | 11:45 | ADMIN     | COB. |
|---|-----------------|-------|-------------|--------------|---------------|-------------|----------------|-------|-----------|-------|-------|-----------|------|
|   |                 |       |             |              |               |             |                |       |           |       |       |           |      |
|   | Paramètres ap   | parei | cessiter un | ı redémarı   | rage du systè | me          |                |       |           |       |       |           |      |
|   | 🖾 VOH.ch        |       |             | (i) <i>i</i> | A propos      |             |                |       |           |       |       |           |      |
|   |                 | Util  | isateı      | ırs          |               |             |                |       | 🔳 Densité |       | Colon | nes (5/5) |      |
|   | (i) A propos    | O     |             | Nom          | Identifiant   | Commentaire | Droit d'utilis | ateur |           |       |       |           |      |
|   | 🖵 Affichage     | Ο     | 1001        | test         | TES           |             | Opérateur      |       |           |       |       |           |      |
|   | 🕤 Langue        |       |             |              |               |             |                |       |           |       |       |           |      |
|   | 🔁 Heure et date |       |             |              |               |             |                |       |           |       |       |           |      |
|   | 퓲 Réseau >      |       |             |              |               |             |                |       |           |       |       |           |      |
|   |                 |       |             |              |               |             |                |       |           |       |       |           |      |
|   | X Maintenance   |       |             |              |               |             |                |       |           |       |       |           |      |
|   | E Logs          |       |             |              |               |             |                |       |           |       |       |           |      |
|   | 🛠 Unités        |       |             |              |               |             | +              |       |           |       |       |           |      |
|   |                 |       |             |              |               |             |                |       |           |       |       |           |      |
|   |                 |       |             |              |               |             |                |       |           |       |       |           |      |

# 12.2 Paramètres de travail

### 12.2.1 A propos

Cette page indique les caractéristiques système de la potence. Numéros de série des différents éléments, version logiciel, etc.

| Retour                                                  |                                                                                                    |                                                        | W0216 🕰 | fr_CH | 10:46 ADMIN 🥙 |
|---------------------------------------------------------|----------------------------------------------------------------------------------------------------|--------------------------------------------------------|---------|-------|---------------|
| Paramètres p                                            | otence                                                                                                    |                                                        |         |       |               |
| A propos     Programmes     Traçabilité     Évaluations | Informations sur la machine<br>Numéro de série<br>Version<br>Etat eeprom<br>Etat jauge<br>Etat moteur<br>Etat codeur | : 10940159<br>: V05_20<br>: OK<br>: OK<br>: OK<br>: OK |         |       |               |
| Et Exécutions                                           | > Jeu de paramètres<br>:                                                                                             |                                                        |         |       |               |
|                                                         |                                                                                                    |                                                        |         |       |               |
|                                                         |                                                                                                    |                                                        |         |       |               |

# 12.2.2 Programmes

Cette page permet l'import/export des donnée de la machine (tournevis, programmes, etc.). Attention: l'import écrase les données de la machine cible. L'import / export ne peut se faire qu'entre 2 machine avec la même version logiciel.

| ₹Z           |
|--------------|
| $\mathbf{v}$ |

| Retour                                 |                                                             | W0323 •< fr_CH 07:33 ADMIN @@II |
|----------------------------------------|-------------------------------------------------------------|---------------------------------|
| Paramètres p<br>Certains changements p | otence<br>euvent nécessiter un redémarrage du système       |                                 |
| A propos     Programmes                | Paramètres des programmes<br>Nb. Familles<br>Nb. Programmes | : 3<br>: 34                     |
| IIII Traçabilité                       | Danger Zone !!!                                             |                                 |
| 💥 Calibrage >                          | G• Exporter les pr                                          | rogrammes et les réglages       |
| $\checkmark$ Validation >              | 된 Importer les pr                                           | rogrammes et les réglages       |
|                                        |                                                             |                                 |

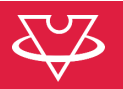

# 12.2.3 Traçabilité

Cette page permet le réglage des paramètres de traçabilité. La machine demandera la saisie du paramètre si le "radio" est activé ici.

| Retour                                 |                                                                  | w | 0323 •🚓 🛟 fr_CH | 07:33 ADMIN 💯 🗄 |
|----------------------------------------|------------------------------------------------------------------|---|-----------------|-----------------|
|                                        |                                                                  |   |                 |                 |
| Paramètres p<br>Certains changements p | otence<br>seuvent nécessiter un redémarrage du système           |   |                 |                 |
| (i) A propos                           | Paramètres de traçabilités                                       |   |                 |                 |
| Programmes                             | Traçabilité utilisateur<br>Activé la traçabilité par Utilisateur |   | •—              |                 |
|                                        | Utilisateur obligatoire                                          |   | •— /            |                 |
|                                        | Traçabilité ID<br>Activé la traçabilité par ID de la pièce       |   | •               |                 |
|                                        | ID obligatoire                                                   |   | •               |                 |
|                                        |                                                                  | 0 |                 |                 |
|                                        |                                                                  |   |                 |                 |

### 13 Gérer mes données

Depuis la page d'accueil, en cliquant sur le bouton "Résultats", le tableau des contrôles effectué apparait. Il est possible de sélection une plage de date, ainsi que les colonnes désirées.

|    |                |            |            |         |                |                  | W031                 | 2 •← ••• fr_C   | H 07:31 A | DMIN 🖉 🕮 🦛 |
|----|----------------|------------|------------|---------|----------------|------------------|----------------------|-----------------|-----------|------------|
|    |                |            |            |         |                |                  |                      |                 |           |            |
|    |                |            |            | -<br>Po | Torquen        | nètre: Da        | tas                  |                 |           |            |
|    |                |            |            | -       | ai poursaivre, | , selectionner u |                      |                 |           |            |
|    | De: 04         | 1.08.24 à: | 24.09.24   |         |                | Refresh          | <b>T</b> Filtres (0) | 🔳 Densité 🛛 💷   | Colonnes  | (11/11)    |
|    | ID unique      | e Date     |            | Famille | Programme      | Commentaire      |                      | Туре            | EM        | Résult;    |
|    | 2555           | 2024-08-27 | 7 12:01:50 | teyt    | jhvggz         |                  |                      | Friction        | 50 mNm    |            |
|    | 2554           | 2024-08-27 | 7 11:46:52 | teyt    | hvdd           |                  |                      | Tenue de couple | 50 mNm    |            |
|    | 2553           | 2024-08-15 | 5 09:32:04 | Demo    | chaussée       |                  |                      | Friction        | 10 mNm    |            |
|    | 2552           | 2024-08-15 | 5 09:31:05 | Demo    | chaussée       |                  |                      | Friction        | 10 mNm    |            |
|    | 2551           | 2024-08-14 | 4 16:16:59 | Demo    | Barillet       |                  |                      | Barillet        | 50 mNm    |            |
|    | 2550           | 2024-08-09 | 9 17:00:59 | Demo    | Barillet       |                  |                      | Barillet        | 50 mNm    |            |
|    | 2549           | 2024-08-09 | 9 16:58:54 | Demo    | Barillet       |                  |                      | Barillet        | 50 mNm    |            |
|    | 2548           | 2024-08-09 | 9 16:47:50 | Demo    | chaussée       |                  |                      | Friction        | 10 mNm    | ок 🗸       |
|    | <<br>Nb. datas | :: 28      |            |         |                |                  |                      |                 |           |            |
| (J |                |            |            |         |                |                  |                      |                 |           |            |

L'export sur clé USB est possible via le bouton d'action en bas à gauche. Seul les données affichées seront exportées.

#### 14 Exclusion de responsabilité/garantie

Les dommages provoqués par un emploi, un transport ou un stockage non conforme à ceux décrits dans ce manuel ne sont pas pris en charge par le fabricant. Les modifications sur l'appareil et l'ouverture de la carrosserie

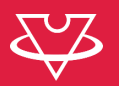

sont interdites et conduisent à l'exclusion de responsabilité. Le droit à la garantie expire lorsqu'il est démontré que les défauts constatés ne peuvent être d'origine.

#### 15 Maintenance et entretien

Nettoyage de l'écran : le nettoyage de l'écran s'effectue avec un chiffon microfibre sec. S'assurer de la propreté du système de serrage du tournevis, si besoin, nettoyer à la benzine.

#### 16 Calibration / Validation

Il est possible de calibrer et valider le système de mesure de couple via l'interface. Un document dédié indique la procédure en détail. Ci-dessous, une partie de validation en exemple:

| Retour                                                                                                    |                                                                                                    |                                                                        | W0216 •<                                                | r_CH 11:14 ADMIN 🖑 🕮 🚓                                                                                          |
|----------------------------------------------------------------------------------------------------|----------------------------------------------------------------------------------------------------|------------------------------------------------------------------------|---------------------------------------------------------|----------------------------------------------------------------------------------------------------|
| _                                                                                                    |                                                                                                    |                                                                        |                                                         |                                                                                                    |
| Paramètres p<br>Certains changements p                                                                                                    | otence<br>euvent nécessiter un redémarra                                                                                                    | age du système                                                         |                                                         |                                                                                                    |
| (i) A propos                                                                                                    |                                                                                                    |                                                                        | B - 50 [mNn                                             | 1                                                                                                    |
| Programmes                                                                                                    | Configurat                                                                                                    | /alidation 1 Validation                                                | 2 Validation 3                                          | ✓<br>Fin                                                                                                    |
| 🗊 Évaluations                                                                                                    | Configuration                                                                                                    |                                                                        |                                                         |                                                                                                    |
| <b>E</b> Exécutions                                                                                                    | Initiale régleur                                                                                                    | 3 char. max                                                            |                                                         | 8                                                                                                    |
| % Calibrage >                                                                                                    | Diamètre poullie                                                                                                    | 50                                                                     |                                                         | X                                                                                                    |
|                                                                                                    | Diamètre fil                                                                                                    | 0.28                                                                   |                                                         | $\boxtimes$                                                                                                    |
|                                                                                                    |                                                                                                    |                                                                        |                                                         |                                                                                                    |
|                                                                                                    | Mise à zéro                                                                                                    |                                                                        |                                                         |                                                                                                    |
|                                                                                                    |                                                                                                    |                                                                        |                                                         |                                                                                                    |
|                                                                                                    | f                                                                                                    |                                                                        |                                                         |                                                                                                    |
|                                                                                                    |                                                                                                    |                                                                        |                                                         |                                                                                                    |
| e Retour                                                                                                    |                                                                                                    |                                                                        | W0216 •🛟 👬 f                                            | r_CH 11:15 ADMIN 從徑現 <sub>命</sub>                                                                               |
| Retour                                                                                                    |                                                                                                    |                                                                        | W0216 •😋 👬 f                                            | r_CH 11:15 ADMIN ৈ 🕮 🛦                                                                                          |
| Retour     Retour     Paramètres pr Certains changements p                                                                                                    | <b>otence</b><br>euvent nécessiter un redémarra                                                                                                    | sge du système                                                         | W0216 •ح 👬 f                                            | r_CH 11:15 ADMIN 🥶 🕮 🖉                                                                                          |
| Retour     Retour     Paramètres p     Certains changements p     ① A propos                                                                                                    | <b>otence</b><br>euvent nécessiter un redémarra<br>A - 100                                                                                                    | nge du système<br>mNm)                                                 | W0216 ↔ •••• f<br>B - 50 [mNm                           | r_CH 11:15 ADMIN (2001)                                                                                         |
| Retour     Retour     Paramètres p     Certains changements p     ① A propos     Programmes                                                                                                    | otence<br>euvent nécessiter un redémarra<br>A - 100                                                                                                    | sge du système<br>mNm]                                                 | W0216 •← **** f<br>B - 50 [mNm                          | r_CH 11:15 ADMIN @@@                                                                                            |
| Retour     Retour     Paramètres p     Certains changements p     ① A propos     Programmes     III Traçabilité                                                                                                    | otence<br>euvent nécessiter un redémarra<br>A - 100 [<br>@<br>Configurat                                                                                       | age du système<br>mNm)<br>Alidation 1 Validation                       | W0216 - ← • • • • f<br>B - 50 [mNm<br>- 2 Validation 3  | r_CH 11:15 ADMIN @@@_<br>I<br>I<br>Fin                                                                          |
| <ul> <li>Retour</li> <li>Paramètres procertains changements p</li> <li>A propos</li> <li>Programmes</li> <li>Traçabilité</li> <li>Évaluations</li> </ul>                                                                                     | otence<br>euvent nécessiter un redémarra<br>A - 100 [<br>Configurat V<br>Configuration                                                                         | age du système<br>INNM]<br>Alidation 1 Validation                      | W0216 ← f<br>B - 50 [mNm<br>2 Validation 3              | r_CH 11:15 ADMIN @@@_<br>N<br>Fin                                                                               |
| <ul> <li>Retour</li> <li>Paramètres p<br/>Certains changements p</li> <li>A propos</li> <li>Programmes</li> <li>Traçabilité</li> <li>Évaluations</li> <li>Exécutions</li> </ul>                                                              | otence<br>euvent nécessiter un redémarra<br>A - 100 (<br>Configurat V<br>Configuration<br>Initiale régleur                                                     | age du système<br>mNm]<br>/alidation 1 Validation<br>BAP               | W0216 - ← + • • • • f<br>B - 50 [mNrr<br>2 Validation 3 | r_CH 11:15 ADMIN (COL)                                                                                          |
| Retour     Retour     Paramètres p     Certains changements p     ① A propos     Programmes     Traçabilité     Évaluations     Évaluations     Exécutions     X Calibrage >                                                                 | otence<br>euvent nécessiter un redémarra<br>A - 100 (<br>Configurat V<br>Configuration<br>Initiale régleur<br>Diamètre poullie                                 | age du système<br>mNm)<br>Alidation 1<br>Validation<br>BAP<br>50       | W0216                                                   | r_CH 11:15 ADMIN @@@_<br>I<br>Fin<br>©<br>@                                                                     |
| <ul> <li>Retour</li> <li>Paramètres procentains changements procentains changements programmes</li> <li>Programmes</li> <li>Traçabilité</li> <li>Évaluations</li> <li>Exécutions</li> <li>Calibrage &gt;</li> <li>Validation &gt;</li> </ul> | otence<br>euvent nécessiter un redémarra<br>A - 100 [<br>Configurat V<br>Configurat V<br>Configuration<br>Initiale régleur<br>Diamètre poullie<br>Diamètre fil | age du système<br>mNm]<br>/alidation 1<br>BAP<br>50<br>0.28            | W0216                                                   | r_CH 11:15 ADMIN الاستعد<br>المحالي<br>Fin<br>الا<br>الا<br>الا<br>الا<br>الا<br>الا<br>الا<br>الا<br>الا<br>ال |
| Retour<br>Paramètres p<br>Certains changements p<br>() A propos<br>Programmes<br>Traçabilité<br>Évaluations<br>Exécutions<br>() Calibrage ><br>Validation >                                                                                  | otence<br>euvent nécessiter un redémarra<br>A - 100 [<br>Configurat V<br>Configuration<br>Initiale régleur<br>Diamètre poullie<br>Diamètre fil                 | age du système<br>mNm]<br>/alidation 1 Validation<br>BAP<br>50<br>0.28 | W0216                                                   | r_CH 11:15 ADMIN (CML)                                                                                          |

| e Retour                               |                   |             |            |             |           |              | w         | 0216 •द्• '                                                                                                    | fr_C       | H 11:15 A  | admin (CCC)         |
|----------------------------------------|-------------------|-------------|------------|-------------|-----------|--------------|-----------|----------------------------------------------------------------------------------------------------|------------|------------|---------------------|
| Paramètres p<br>Certains changements p | otence            | siter un re | edémarra   | ge du syst  | ème       |              |           |                                                                                                    |            |            |                     |
| (j) A propos                           |                   |             |            |             |           |              |           |                                                                                                    | ) [mNm]    |            |                     |
| Programmes IIII Traçabilité            |                   |             | v          | alidation 1 |           | Validation 2 |           | Land Contract of Contract of C | 3          | ✓<br>Fin   |                     |
| Évaluations E* Exécutions              | <u>ج</u><br>35 gr | ←<br>30 gr  | ←<br>20 gr | ←<br>10 gr  | ←<br>5 gr | Ø<br>0 gr    | →<br>5 gr | →<br>10 gr                                                                                                    | →<br>20 gr | →<br>30 gr | →<br>35 gr          |
| 淡 Calibrage >                          | SN poids          | ;           |            |             | Possibil  | ité de scar  |           |                                                                                                    |            |            | $\langle X \rangle$ |
|                                        | Poids cu          | stom [g     | ır]        |             | 35        |              |           |                                                                                                    |            |            | $\langle X \rangle$ |
|                                        | Couple théo       | rique       |            |             |           | : -8.63      |           |                                                                                                    |            |            |                     |
|                                        |                   |             |            |             |           | -0.04        |           |                                                                                                    |            |            |                     |
|                                        |                   |             |            |             |           |              |           | 0                                                                                                    | Abandonr   | ner 🔶      | Suivant             |
|                                        |                   |             |            |             |           |              |           |                                                                                                    |            |            |                     |

## 17 Dépannage

# 17.1 Couple >0.3mNm après mise en place composant

Libérer légèrement le système d'auto-centrage et contrôler le centrage du composant.

# 18 Représentation/distribution

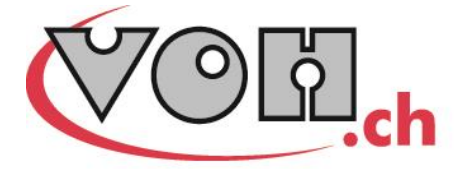

VOH SA CP66 Z.I La Praye 5a CH-2608 Courtelary info@voh.ch www.voh.ch T+41 (0)32 945 17 45 F+41 (0)32 945 17 55